| Programa<br>Cidades<br>Sustentáveis                                                                                                    |                                       | · · · · · · · · · · | $\begin{array}{cccccccccccccccccccccccccccccccccccc$ | · · · · · |
|----------------------------------------------------------------------------------------------------|---------------------------------------|---------------------|------------------------------------------------------|-----------|
| ·       ·       ·       ·       ·       ·       ·       ·       ·       ·       ·       ·       ·       ·       ·       ·       ·       ·       ·       ·       ·       ·       ·       ·       ·       ·       ·       ·       ·       ·       ·       ·       ·       ·       ·       ·       ·       ·       ·       ·       ·       ·       ·       ·       ·       ·       ·       ·       ·       ·       ·       ·       ·       ·       ·       ·       ·       ·       ·       ·       ·       ·       ·       ·       ·       ·       ·       ·       ·       ·       ·       ·       ·       ·       ·       ·       ·       ·       ·       ·       ·       ·       ·       ·       ·       ·       ·       ·       ·       ·       ·       ·       ·       ·       ·       ·       ·       ·       ·       ·       ·       ·       ·       ·       ·       ·       ·       ·       ·       ·       ·       ·       ·       ·       ·       ·       ·       ·       · | Programa<br>Cidades<br>Sustentáveis   | · · · · · · · · · · | · · · · · · · · · · · · · · · · · · ·                | · · · · · |
| ·       ·       ·       ·       ·       ·       ·       ·       ·       ·       ·       ·       ·       ·       ·       ·       ·       ·       ·       ·       ·       ·       ·       ·       ·       ·       ·       ·       ·       ·       ·       ·       ·       ·       ·       ·       ·       ·       ·       ·       ·       ·       ·       ·       ·       ·       ·       ·       ·       ·       ·       ·       ·       ·       ·       ·       ·       ·       ·       ·       ·       ·       ·       ·       ·       ·       ·       ·       ·       ·       ·       ·       ·       ·       ·       ·       ·       ·       ·       ·       ·       ·       ·       ·       ·       ·       ·       ·       ·       ·       ·       ·       ·       ·       ·       ·       ·       ·       ·       ·       ·       ·       ·       ·       ·       ·       ·       ·       ·       ·       ·       ·       ·       ·       ·       ·       ·       ·       · | · · · · · · ·                         | <br><br>            | · · · · · · · · · · · · · · · · · · ·                | · · · · · |
| · · · · · · · · · · · · · · · · · · ·                                                                                                    | · · · · · · · · · · · · · · · · · · · | · · · · · · · · ·   |                                                      | · · · · · |
|                                                                                                    | · · · · · · ·                         | · · · · · · · · ·   | · · · · · · · · ·                                    |           |

**GPS - GESTÃO PÚBLICA SUSTENTÁVEL** 

# GUIA DE USO DO SISTEMA

PLATAFORMA CIDADES SUSTENTÁVEIS

# Guia de uso do Sistema SUMÁRIO

| APRESENTAÇÃO                                                                                                    | 3                                                  |
|----------------------------------------------------------------------------------------------------|----------------------------------------------------|
| ADESÃO AO PCS<br>Baixar carta-compromisso<br>Solicitar adesão<br>Cadastro de usuários da prefeitura                                                                                                    | 4<br>4<br>6<br>7                                   |
| INDICADORES<br>Editar dados da cidade<br>Cadastro de variáveis<br>Cadastro de indicadores<br>Preenchimento da planilha de variáveis<br>Preenchimento de fontes<br>Preenchimento de indicadores<br>Plano de Metas | 10<br>10<br>11<br>12<br>12<br>14<br>15<br>18<br>20 |
| <b>BOAS PRÁTICAS</b><br>Cadastro de Boas Práticas                                                                                                    | 23<br>23                                           |
| CRÉDITOS BEB                                                                                                    | 26                                                 |

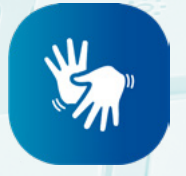

A

A Plataforma Cidades Sustentáveis conta com a ferramenta VLibras para apoiar usuários que necessitem da tradução dos textos para a Língua Brasileira de Sinais (Libras)

S

1

# Guia de uso do Sistema **APRESENTAÇÃO**

Este guia apresenta os principais procedimentos para o uso do sistema web do Programa Cidades Sustentáveis (PCS), a Plataforma Cidades Sustentáveis. Voltada para técnicos e gestores públicos municipais, a publicação aborda tópicos como a adesão ao programa pela web, a definição de perfis e usuários cadastrados da prefeitura, o preenchimento de indicadores e suas variáveis, além do cadastro de boas práticas da cidade.

O objetivo é apoiar o uso operacional do sistema web do PCS e facilitar o entendimento sobre o funcionamento da plataforma, permitindo que os usuários interajam com esse ambiente digital de forma prática e autônoma.

Este guia é parte integrante dos materiais de capacitação oferecidos pelo Programa Cidades Sustentáveis, e também pode ser acessado no endereço www.cidadessustentaveis.org.br. Eventuais dúvidas e esclarecimentos devem ser encaminhados diretamente com a equipe do PCS ou pelo e-mail contato@cidadessustentaveis.org.br.

Este ambiente web também cumpre um papel fundamental para a municipalização dos Objetivos de Desenvolvimento Sustentável (ODS), ao apoiar as prefeituras na implementação da Agenda 2030 em nível local. Leia atentamente os conteúdos disponíveis na plataforma e se aproprie das ferramentas e metodologias desenvolvidas pelo PCS ao longo dos anos. Os gestores públicos e técnicos das prefeituras são agentes essenciais na construção de cidades mais justas e sustentáveis.

N

Bom trabalho e boa leitura,

B

Equipe do Programa Cidades Sustentáveis

# **ADESÃO AO PCS**

O Programa Cidades Sustentáveis é uma agenda de sustentabilidade urbana que incorpora as dimensões social, ambiental, econômica, política e cultural no planejamento urbano municipal. Desde 2012, o programa atua na sensibilização e mobilização de governos locais para a implementação de políticas públicas estruturantes, capazes de combater a desigualdade social e contribuir para a construção de cidades mais justas e sustentáveis.

Os conteúdos, metodologias e ferramentas do programa são disponibilizados gratuitamente em uma plataforma web, a Plataforma Cidades Sustentáveis. Trata-se de um sistema de dados abertos, fornecidos pelos gestores públicos municipais das cidades signatárias, que permite o acompanhamento de indicadores qualitativos e quantitativos.

A adesão ao programa é feita por meio da Carta-Compromisso, que deve ser assinada pelo prefeito e está disponível para download na plataforma. Conheça a seguir os principais passos para fazer a adesão por meio do sistema web do PCS.

# **BAIXAR CARTA-COMPROMISSO**

Acesse a Plataforma do Programa Cidades Sustentáveis: https://www.cidadessustentaveis.org.br

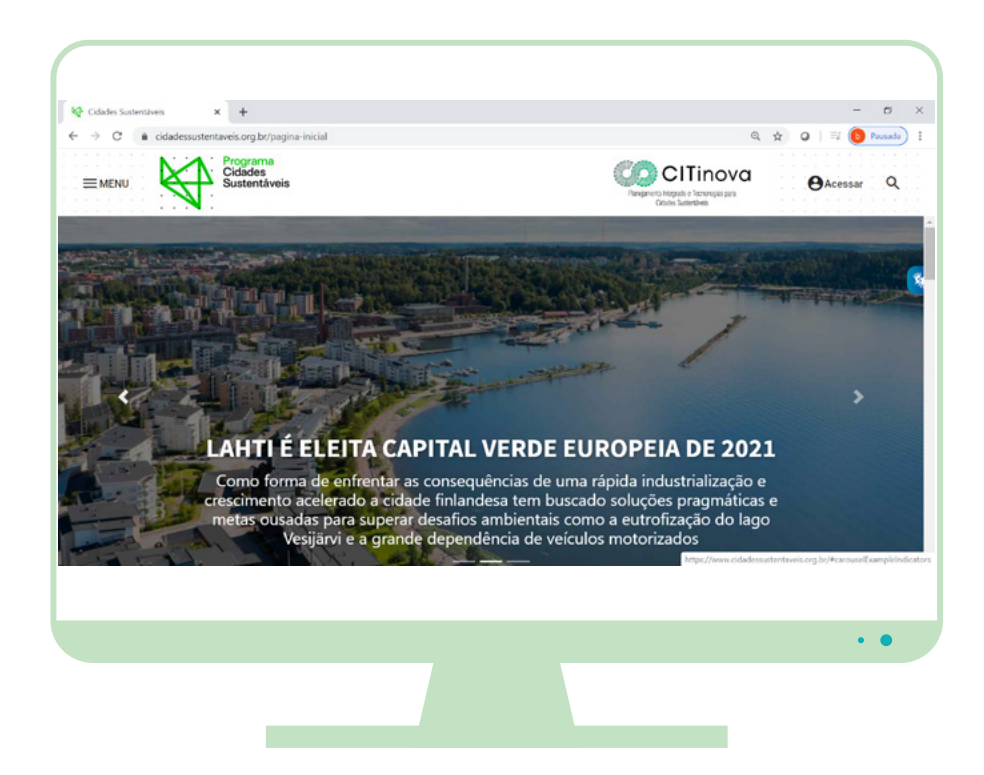

Carta-compromisso (3).

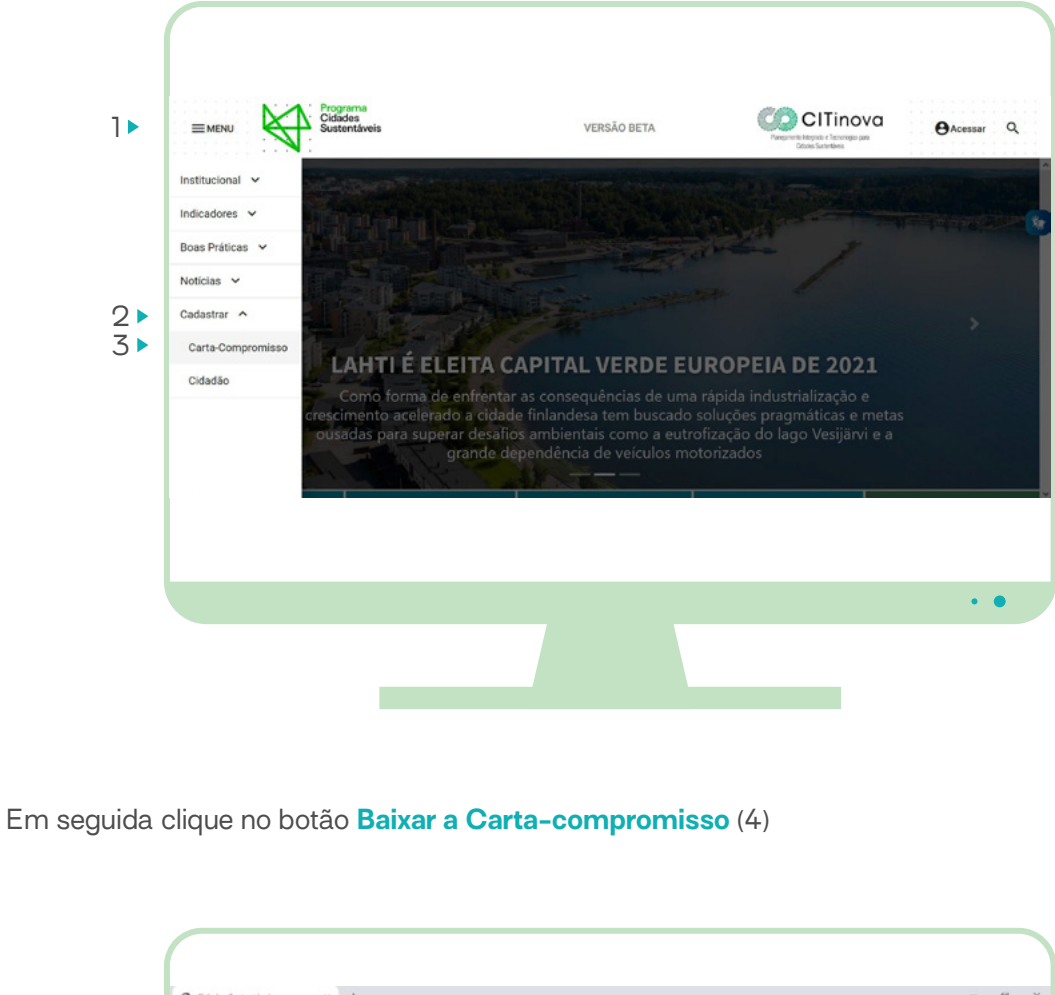

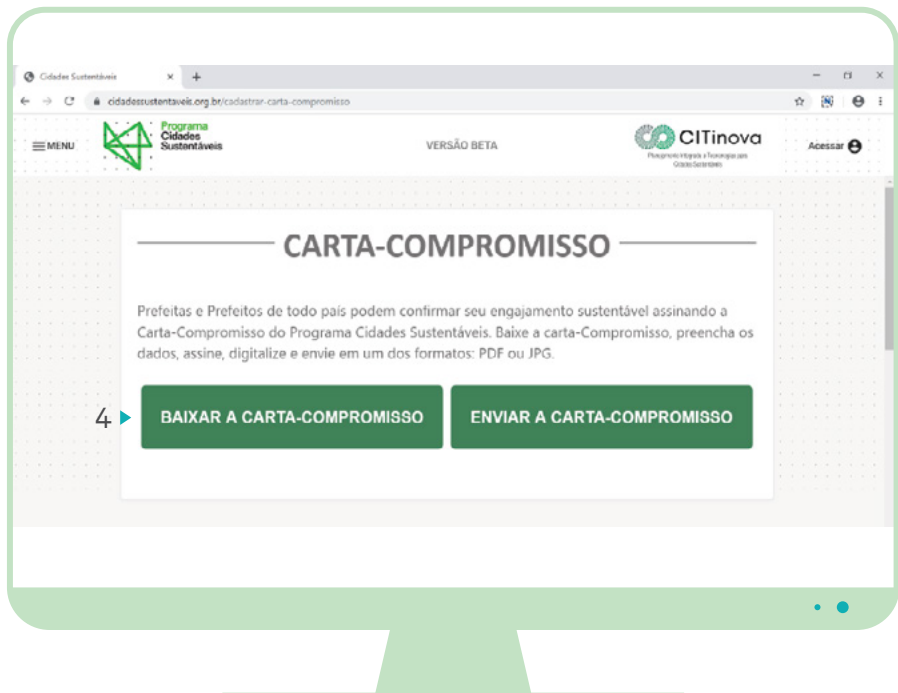

## Acesse a plataforma e, sem fazer login, clique em Menu (1) e, em seguida, no item Cadastrar (2) >

\* 8 0

•

•

• •

5 🕨 🗉 🖷

Clique em fazer o download, salve no computador, imprima, preencha, assine e digitalize.

Calebra Summerson States ETHOS

Cuinten Sustantives

ito(a) da cidade om o Programa Cidades Sustentáv

ados abaixo

rdo em produzir um documento de Diagnóstico do Município que contenha, pel

enos, o número mínimo de indicadores do Programa Cidades Sustentável determinado para cada categoria populacional (vide explicação abaixo) e que sirva de referência para a consoli Soção de um Plano de Metas para os quatro anos da gestão. O documento deverá contemplar

condição de Pre

SOLICITAR ADESÃO E ENVIAR CARTA-COMPROMISSO

Acesse Menu > Cadastrar > Carta Compromisso.

C e cidad

Clique no botão Enviar a cartacompromisso (1).

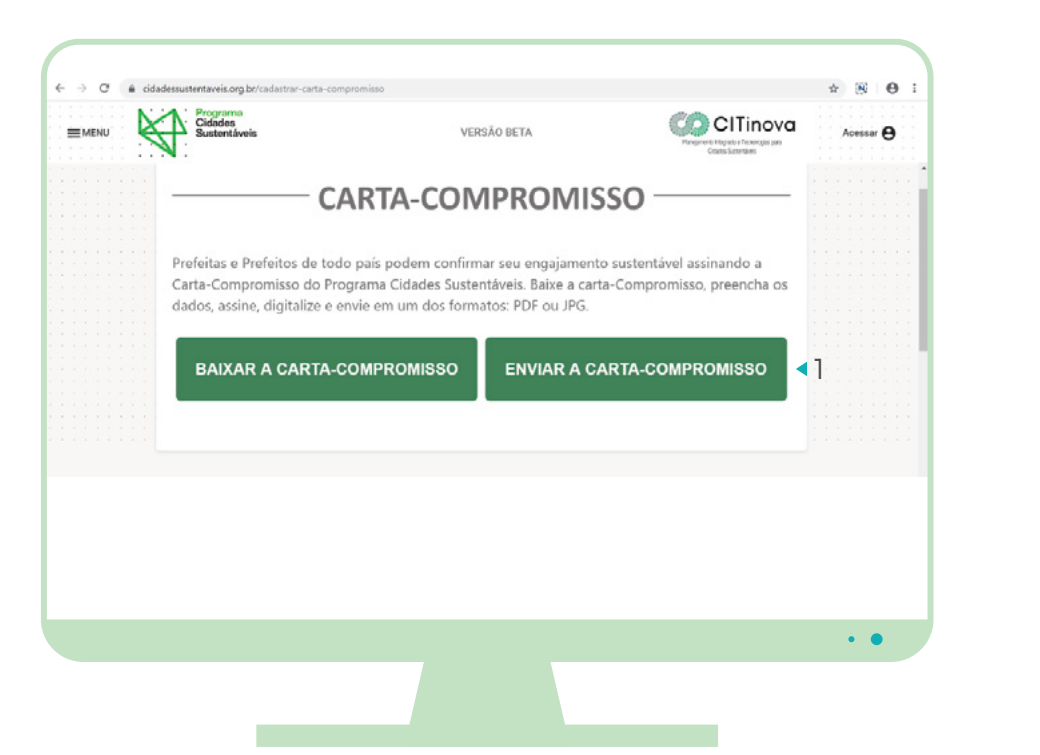

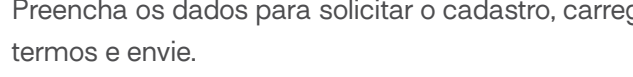

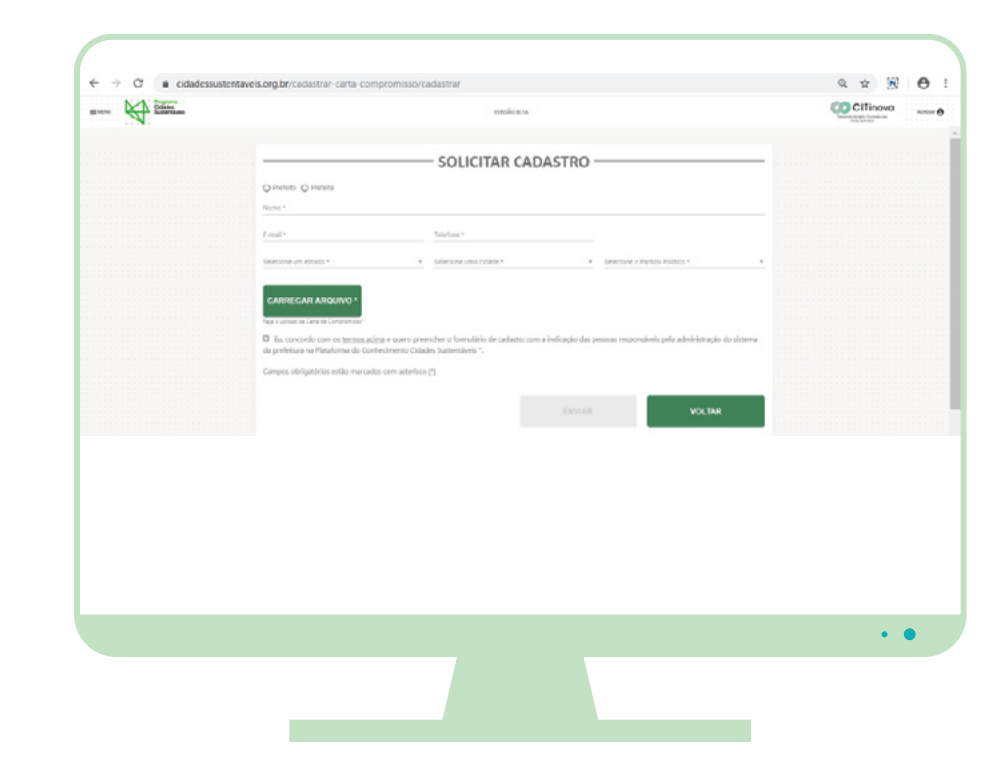

# **CADASTRO DE USUÁRIOS DA PREFEITURA**

Após receber o e-mail de confirmação para o cadastro solicitado, o responsável pela adesão deve acessar o link para o Formulário de Cadastramento, contido no e-mail. Ele será redirecionado para o formulário para adicionar as pessoas que serão encarregadas por gerenciar as informações do município na plataforma.

| Adden | er Pesporali-el |                       |  |  |
|-------|-----------------|-----------------------|--|--|
|       |                 |                       |  |  |
| -     | -               |                       |  |  |
| Mile  | 10.0            |                       |  |  |
|       | and a second    |                       |  |  |
|       |                 |                       |  |  |
|       |                 |                       |  |  |
|       |                 |                       |  |  |
| -     |                 |                       |  |  |
| -     |                 |                       |  |  |
| -     |                 |                       |  |  |
| -     |                 |                       |  |  |
| 0     |                 | <br>wine Transmission |  |  |
|       |                 |                       |  |  |
|       |                 |                       |  |  |
|       |                 |                       |  |  |
| -     |                 |                       |  |  |

Preencha os dados para solicitar o cadastro, carregue o arquivo que foi digitalizado, aceite os

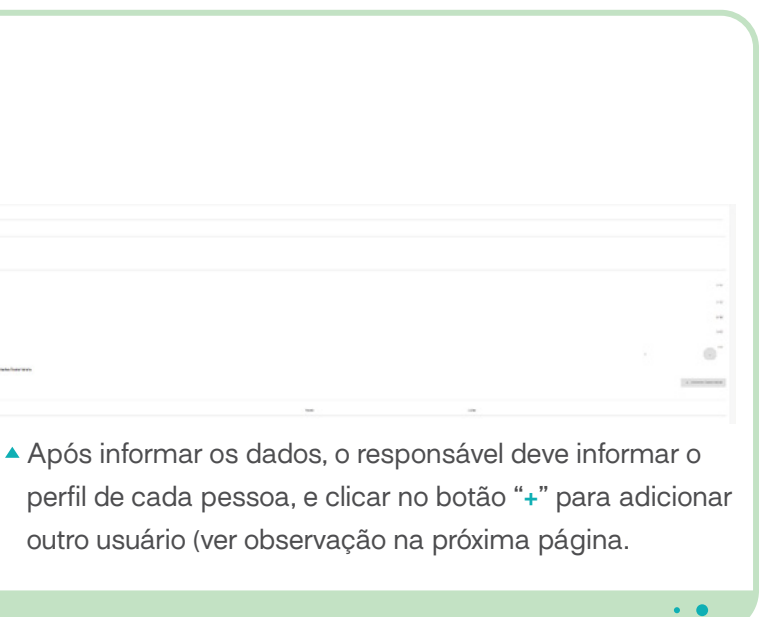

• •

**Observação:** existem três perfis de usuário para as prefeituras no sistema da plataforma: Responsável pelo PCS, Responsável por Indicadores e Responsável por Boas Práticas. Todos têm atribuições próprias e precisam ser definidos de acordo com as atividades de seu responsável. A mesma pessoa pode ser responsável por mais de um perfil (Indicadores e Boas Práticas, por exemplo), mas não é possível que o mesmo perfil tenha dois usuários distintos. Assim, não podem existir duas pessoas do mesmo município com a mesma atribuição; por exemplo, dois usuários com o perfil "Responsável pelos Indicadores".

Após escolher as pessoas, o responsável deve aceitar os Termos (1) clicar em Enviar (2).

Após abrir o link do e-mail de confirmação, o usuár clicar no botão: **Salvar**.

| dastro de Senha                                                                                    |                                                                       |
|----------------------------------------------------------------------------------------------------|-----------------------------------------------------------------------|
|                                                                                                    |                                                                       |
| Ola Responsável por indicadores, você foi indicado pela prefeitura Almas para ser Responsável pelo | os Indicadores, Responsável pelo PCS, Responsável pelas Boas Práticas |
| ė.                                                                                                 | 34                                                                    |
| ter pelo menos 6 caracteres, contendo letra(s) e número(s)                                         | 7/10                                                                  |
| mar Senha*:                                                                                        |                                                                       |
| ••••                                                                                               | 6                                                                     |
|                                                                                                    | 7/10                                                                  |
| Declaro que li e aceito os termos de uso                                                           |                                                                       |
| 1                                                                                                  | 2 Salvar                                                              |
|                                                                                                    |                                                                       |
|                                                                                                    |                                                                       |
|                                                                                                    |                                                                       |
|                                                                                                    |                                                                       |
|                                                                                                    |                                                                       |
|                                                                                                    |                                                                       |
|                                                                                                    |                                                                       |
|                                                                                                    |                                                                       |
|                                                                                                    | · · · · · · · · · · · · · · · · · · ·                                 |

#### Os signatários do Programa Cidades Sustentáveis têm à disposição um espaço virtual no portal http://www.cidadessustentaveis.org.br para apresentar informações do município por meio dos indicadores, do Plano de Metas e divulgar boas práticas. Além destas ferramentas o sistema oferecerá diversas outras voltadas para a divulgação de informações da cidade que serão inseridas pela prefeitura.

Termo de responsabilidade para acesso à área exclusiva da Plataforma do Conhecimento Cidades Sustentáveis

A plataforma cumpre uma dupla função: é fonte de informação para o planejamento, gestão e tomada de decisão da administração pública, assim como de transparência, acompanhamento e fiscalização para toda a sociedade.

Para ter acesso ao sistema, é necessário o preenchimento do formulário de cadastro com a indicação das pessoas que serão responsáveis pelo Programa Cidades Sustentáveis na gestão municipal.

É importante salientar que a prefeitura é responsável por manter atualizadas as informações de cadastro no sistema.

As pessoas indicadas pelo prefeito/a receberão seus usuários via e-mail e cadastrarão suas senhas, que são pessoais. Portanto é de responsabilidade de cada uma das pessoas indicadas o uso adequado de suas senhas, bem como a responsabilidade pela inserção de dados referentes ao seu município e demais informações publicadas.

Eu, Prefeita NOME, concordo com os termos acima e quero preencher o formulário de cadastro com a indicação das pessoas responsáveis pela administração do sistema da prefeitura: Almas na Plataforma do Conhecimento Cidades Sustentáveis.

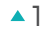

8

#### Após abrir o link do e-mail de confirmação, o usuário deverá informar a senha, aceitar os termos e

# **INDICADORES**

O Programa Cidades Sustentáveis oferece aos gestores públicos um conjunto de 260 indicadores relacionados às diversas áreas da administração municipal, estruturados em 12 eixos temáticos e alinhados aos Objetivos de Desenvolvimento Sustentável (ODS) das Nações Unidas.

Os indicadores do PCS auxiliam os técnicos e gestores públicos a elaborar um diagnóstico da cidade, por meio do qual é possível identificar as necessidades da população e estabelecer as prioridades de gestão. O diagnóstico local é a base para a construção do Plano de Metas, instrumento de planejamento e gestão que apoia as prefeituras na definição das ações estratégicas do governo ao longo dos quatro anos de mandato.

Uma vez que se tornam signatárias, as cidades devem fazer uma seleção de indicadores de acordo com três faixas populacionais: 50 indicadores para municípios de 500 a 100 mil habitantes; 75 indicadores para municípios acima de 100 mil até 500 mil habitantes; e 100 indicadores para municípios acima de 500 mil habitantes. Veja abaixo as principais etapas envolvidas no processo de alimentação da base de dados de indicadores e do Plano de Metas.

# **EDITAR DADOS DA CIDADE**

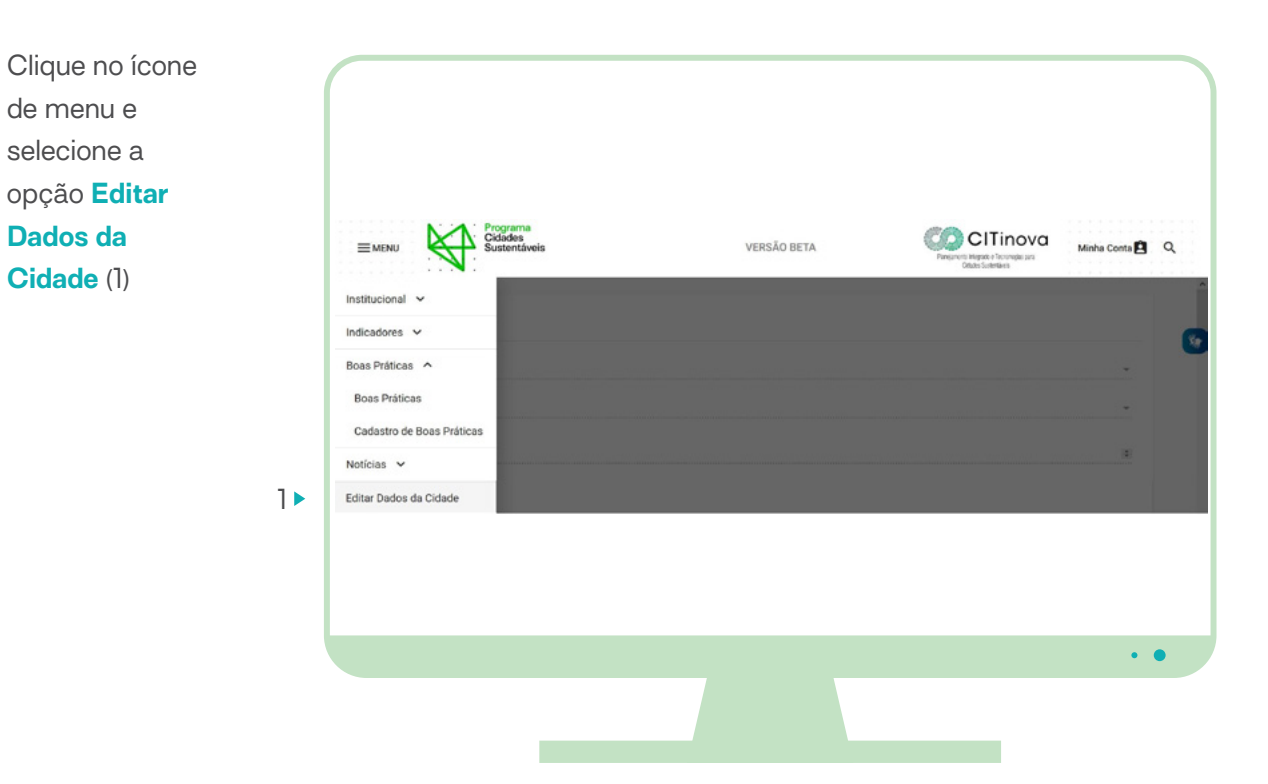

Nesse Formulário os dados da cidade podem ser alterados. É nele também que são inseridos o texto de apresentação da cidade, no campo *Texto da Cidade*, e arquivos de imagem, nos botões **Carregar foto da cidade** (1), **Plano de Metas** (2) e **Relatório de Prestação de Contas** (3).

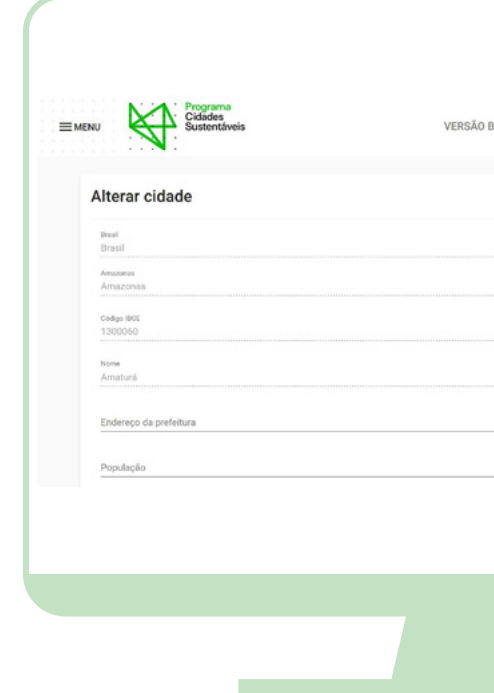

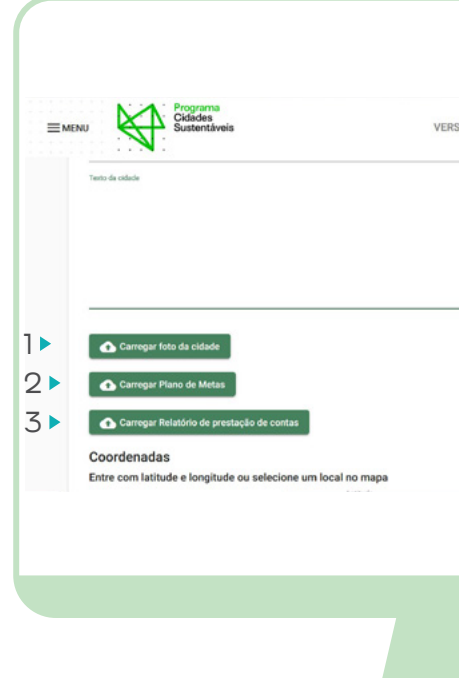

| TA   | CITinova<br>Presvete legale 16 locage att<br>Cases Section | Minha Conta 🖻 | Q          |
|------|------------------------------------------------------------|---------------|------------|
|      |                                                            |               | 8          |
|      |                                                            | •             |            |
|      |                                                            |               |            |
|      |                                                            |               |            |
|      |                                                            |               |            |
|      |                                                            | •             | •          |
|      |                                                            |               |            |
|      |                                                            |               |            |
|      |                                                            |               |            |
|      |                                                            |               |            |
|      |                                                            |               |            |
|      |                                                            |               |            |
| BETA |                                                            | Minha Conta   | 3 9        |
| BETA | CITinova<br>Desenses responses<br>Case Service             | Minha Conta   | <b>a</b> a |
| BETA | CITINOVA<br>Prederingen Anagura                            | Minha Conta   | <b>3</b> Q |
| BETA |                                                            | Minha Conta   | 3 Q        |
| BETA |                                                            | Minha Conta   | 3 Q        |
| BETA | CITINOVA<br>Presentational                                 | Minha Conta   | 3 Q        |
| BETA |                                                            | Mistha Conta  |            |

**CADASTRO DE VARIÁVEIS** 

Clique no ícone de menu e selecione a opção Cadastro de variáveis (1)

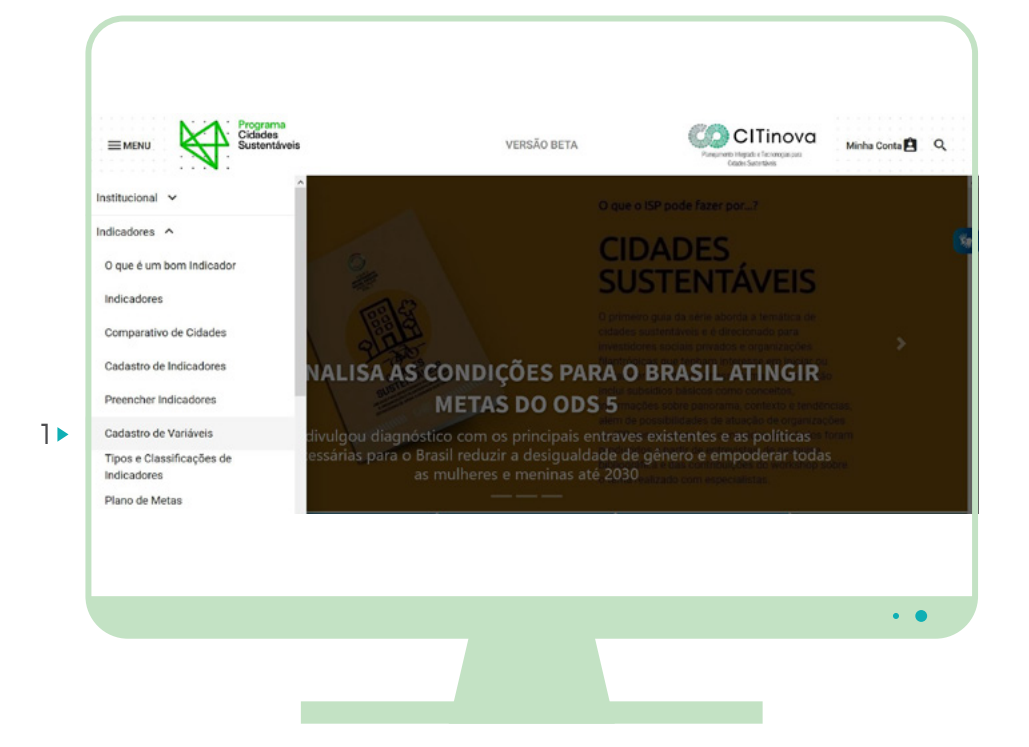

campos obrigatórios, clique no botão Salvar. 😂 Cadastro de Variáveis - Cidades S 🗙 🕂

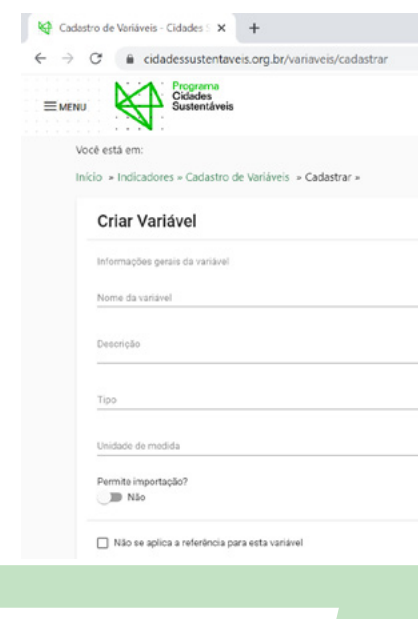

Para Cadastrar uma variável, clique no botão: Cadastrar variável (1) Para editar uma variável, clique no botão com ícone de Lápis (2) (no fundo verde) correspondente ao registro, à direita da tela.

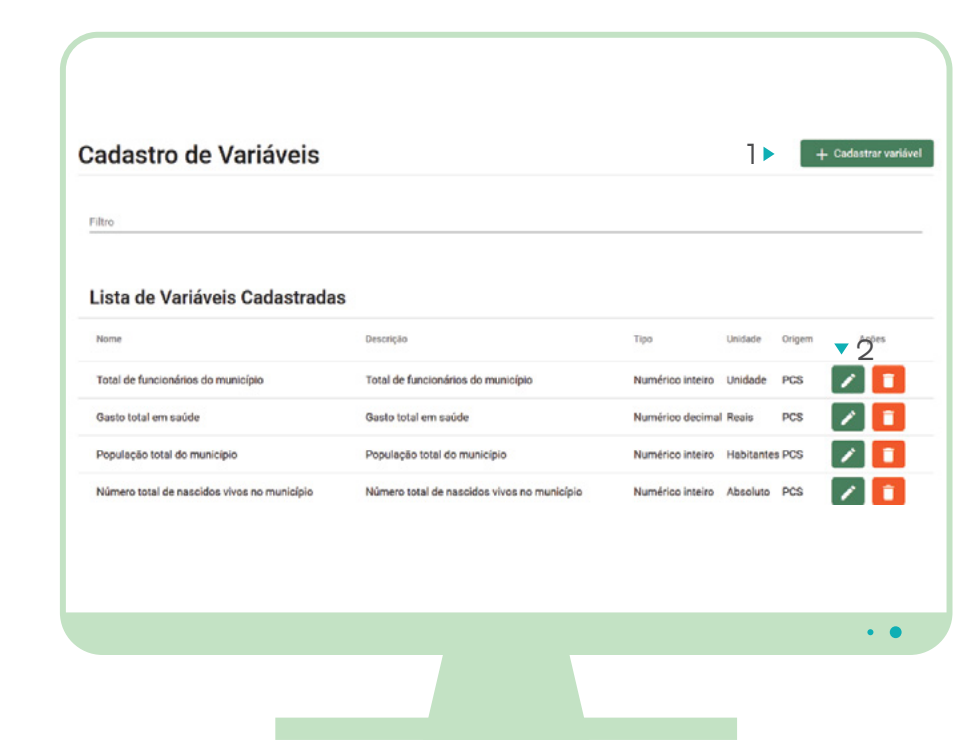

# **CADASTRO DE INDICADORES**

Clique no ícone Menu, depois em Indicadores e em seguida em Cadastro de titucional > dicadores / Indicadores (1) O que é um bom Indicador Indicadores Comparativo de Cidades 1 Cadastro de Indicadores Preencher Indicadores

ndicadores

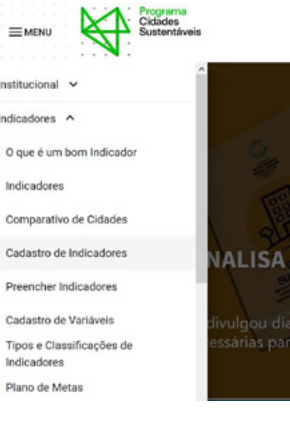

Preencha o nome da variável e os demais campos do formulário. Observe que os campos Tipo e Unidade de medida já apresentam uma lista com possíveis respostas. Após o preenchimento dos

| VERSÃO BETA                                                                                                    |                                                                                                    |                         |
|----------------------------------------------------------------------------------------------------|----------------------------------------------------------------------------------------------------|-------------------------|
|                                                                                                    |                                                                                                    |                         |
|                                                                                                    |                                                                                                    |                         |
|                                                                                                    |                                                                                                    |                         |
|                                                                                                    |                                                                                                    |                         |
|                                                                                                    |                                                                                                    |                         |
|                                                                                                    |                                                                                                    |                         |
|                                                                                                    |                                                                                                    |                         |
|                                                                                                    |                                                                                                    |                         |
|                                                                                                    |                                                                                                    |                         |
|                                                                                                    |                                                                                                    |                         |
|                                                                                                    |                                                                                                    |                         |
|                                                                                                    |                                                                                                    |                         |
|                                                                                                    |                                                                                                    |                         |
|                                                                                                    |                                                                                                    |                         |
|                                                                                                    |                                                                                                    |                         |
|                                                                                                    |                                                                                                    |                         |
|                                                                                                    |                                                                                                    |                         |
|                                                                                                    |                                                                                                    |                         |
|                                                                                                    |                                                                                                    |                         |
|                                                                                                    |                                                                                                    |                         |
|                                                                                                    |                                                                                                    |                         |
|                                                                                                    |                                                                                                    |                         |
|                                                                                                    |                                                                                                    |                         |
|                                                                                                    |                                                                                                    |                         |
|                                                                                                    |                                                                                                    |                         |
|                                                                                                    |                                                                                                    |                         |
|                                                                                                    |                                                                                                    |                         |
|                                                                                                    |                                                                                                    |                         |
| VERSÃO BETA                                                                                                    | CITinov                                                                                                    | G Minha Conta 🖨 Q       |
| VERSÃO BETA                                                                                                    |                                                                                                    | CC Minha Conta 🖻 Q      |
| VERSÃO BETA                                                                                                    | CITINOU<br>Descentinger Compare<br>Casterior                                                                                                    | Ca Minha Conta 🖻 Q      |
| VERSÃO BETA                                                                                                    | CITINO<br>December 2015<br>Control 15<br>December 2015<br>Control 15<br>Control 15<br>Cont                                                                                                    | C Minha Conta 🖻 Q       |
| VERSÃO BETA                                                                                                    | Organ of 15P pode fater por . 7                                                                                                    | a Minha Conta 🖻 ۹       |
| VERSÃO BETA                                                                                                    | CITINO<br>Construction<br>Construction<br>Constructio | °C Minha Conta 🖻 Q<br>S |
| VERSÃO BETA                                                                                                    | Contraction of the series and the series of the series of                                                                                                    | C Minha Conta 🖻 Q       |
| VERSÃO BETA                                                                                                    | CONTRACTOR OF A CONTRACTOR OF A CONTRACTOR OF                                                                                                    | C Minha Conta 🖻 Q       |
| VERSÃO BETA                                                                                                    | CLINING<br>CURACITY OF THE ACTION OF THE ACTION OF THE ACTIO                                                                                                    | Ca Micha Conta 🖻 Q      |
| VERSÃO BETA<br>AS CONDIÇÕES PA<br>METAS DO OD                                                                                                 | Currence gate de ateres aborde a terretarias<br>Currence gate de ateres aborde a terretarias<br>CUDADES<br>SUSSEENTÁNEES<br>CARO BRASILATINGI<br>RAGO BRASILATINGI<br>MINISTRA CURRENCES<br>CURRENCES<br>CU                                                                                                    | C Micha Conta B Q       |
| VERSÃO BETA<br>ASCONDIÇÕES PA<br>METAS DO OD<br>iagnóstico com os principais<br>ra o Brasil reduzir a desigualo                               | Cigue o ISP pode fazer por<br>CIDADES<br>SUSSESSIONAL ALEMANTINA<br>CIDADES<br>SUSSESSIONAL ALEMANTINA<br>CIDADES                                                                                                    | Minina Conta 🖻 Q        |
| VERSÃO BETA<br>AS CONDIÇÕES PA<br>METAS DO OD<br>iagnóstico com os principais<br>na o Brasil reduzir a desiguale<br>as mulheres e meninas a   | Current of the data for the data for the dat                                                                                                    | C Minha Conta P Q       |
| VERSÃO BETA<br>AS CONDIÇÕES PA<br>METAS DO OD<br>iagnóstico com os principais e<br>ra o Brasil reduzir a desiguala<br>as mulheres e meninas a | Currente una da coma antoria a remaina da<br>coma a coma a coma a coma a coma a<br>coma a coma a coma a coma a<br>coma a coma a coma a coma a<br>coma a coma a coma a<br>coma a coma a<br>coma a coma a<br>coma a coma a<br>coma a<br>coma a                                                                                                    | C Minha Conta P Q       |
| VERSÃO BETA<br>AS CONDIÇÕES PA<br>METAS DO OD<br>iagnóstico com os principais e<br>ra o Brasil reduzir a desigual<br>as mulheres e meninas a  | Circuit de la comparation de la comparation de l                                                                                                    | C Minha Conta D Q       |
| VERSÃO BETA<br>AS CONDIÇÕES PA<br>METAS DO OD<br>iagnóstico com os principais i<br>ra o Brasil reduzir a desiguada<br>as mulheres e meninas   | Cipere o 15º pode fazer por<br>Cipere o 15º pode fazer por<br>Cipere o 15º pode fazer por<br>Cipere o 15º pode fazer por<br>Cipere o 15º pode fazer por<br>Cipere o 15º pode fazer por<br>Cipere o 15º pode fazer por<br>Cipere o 15º pode fazer por                                                                                                    | C Minha Conta 🖻 Q       |
| VERSÃO BETA<br>ASCONDIÇÕES PA<br>METAS DO OD<br>isgnóstico com os principais<br>ra o Brasil reduzir a desigual<br>as mulheres e meninas a     | Development of the second second seco                                                                                                    | C Micha Conta D Q       |
| VERSÃO BETA<br>ASCONDIÇÕES PA<br>METAS DO OD<br>iagnóstico com os principais<br>na o Brasil reduzir a desigual<br>as mulheres e meninas a     | CUCACION CONTRACTOR O CONTRACTOR O CONTRACTO                                                                                                    | C Micha Conta C Q       |
| VERSÃO BETA<br>ASCONDIÇÕES PA<br>METAS DO OD<br>isgnóstico com os principais<br>ira o Brasil reduzir a desigual<br>as mulheres e meninas a    |                                                                                                    | Micha Conta 🖻 Q         |
| VERSÃO BETA<br>AS CONDIÇÕES PA<br>METAS DO OD<br>iagnóstico com os principais<br>na o Brasil reduzir a desigualo<br>as mulheres e meninas a   |                                                                                                    | C Mileña Conta Β        |
| VERSÃO BETA                                                                                                    | CUCAN CONTRACTOR OF CONTRACTOR OF CONTRACTOR                                                                                                    | C Minha Conta C Q       |

Para saber se um indicador já foi cadastrado anteriormente, faça uma busca no campo filtro, usando um ou mais critérios (como Eixo PCS, ODS, cidade, população, etc.). Para cadastrar um novo indicador, clique no botão Cadastrar Indicador (1).

| iltro           |        |                  |          |               |     |                |   |                    |        |       |
|-----------------|--------|------------------|----------|---------------|-----|----------------|---|--------------------|--------|-------|
| Por Eixo        | *      | Por Variável     | ×        | ODS           |     |                | × | Nome do Indicador  |        | 0     |
| For Cidade      | *      | Tipologias       |          | População De: | 101 | População Até: |   | Valor do Indicador |        |       |
| todo de entrada |        | Data Preenchimer | to.      |               |     |                |   |                    |        | 0     |
| Indicador       | indiod | uoreo ouuu       | Descriçã | 0             |     |                |   |                    | Origem | Ações |
|                 |        |                  |          |               |     |                |   |                    |        |       |

Informe os dados do indicador, e clique no botão: Salvar

| -                     |  |                  |                                                          |          |
|-----------------------|--|------------------|----------------------------------------------------------|----------|
|                       |  |                  |                                                          |          |
| and one               |  |                  |                                                          |          |
|                       |  |                  |                                                          |          |
|                       |  | a 🔍 tar analasta |                                                          |          |
| mit                   |  |                  |                                                          |          |
| 4445.050              |  |                  |                                                          |          |
|                       |  |                  |                                                          |          |
| an daraperion ea      |  |                  |                                                          |          |
|                       |  |                  |                                                          |          |
| Legenda dan variawiti |  |                  |                                                          |          |
|                       |  |                  |                                                          |          |
|                       |  |                  | Valale a Vorsala choarde are valatir agén nas cortes ján |          |
|                       |  |                  |                                                          |          |
|                       |  |                  |                                                          | (B + - ) |
|                       |  |                  |                                                          |          |
|                       |  |                  |                                                          |          |
|                       |  |                  |                                                          |          |
|                       |  |                  |                                                          |          |
|                       |  |                  |                                                          |          |
|                       |  |                  |                                                          |          |
|                       |  |                  |                                                          | • •      |
|                       |  |                  |                                                          |          |
|                       |  |                  |                                                          |          |

# **PREENCHENDO A TABELA DE VARIÁVEIS**

Para realizar o preenchimento da planilha de variáveis, o usuário deve estar autenticado como responsável por Indicadores. Acesse a opção no menu: Preencher indicadores (1).

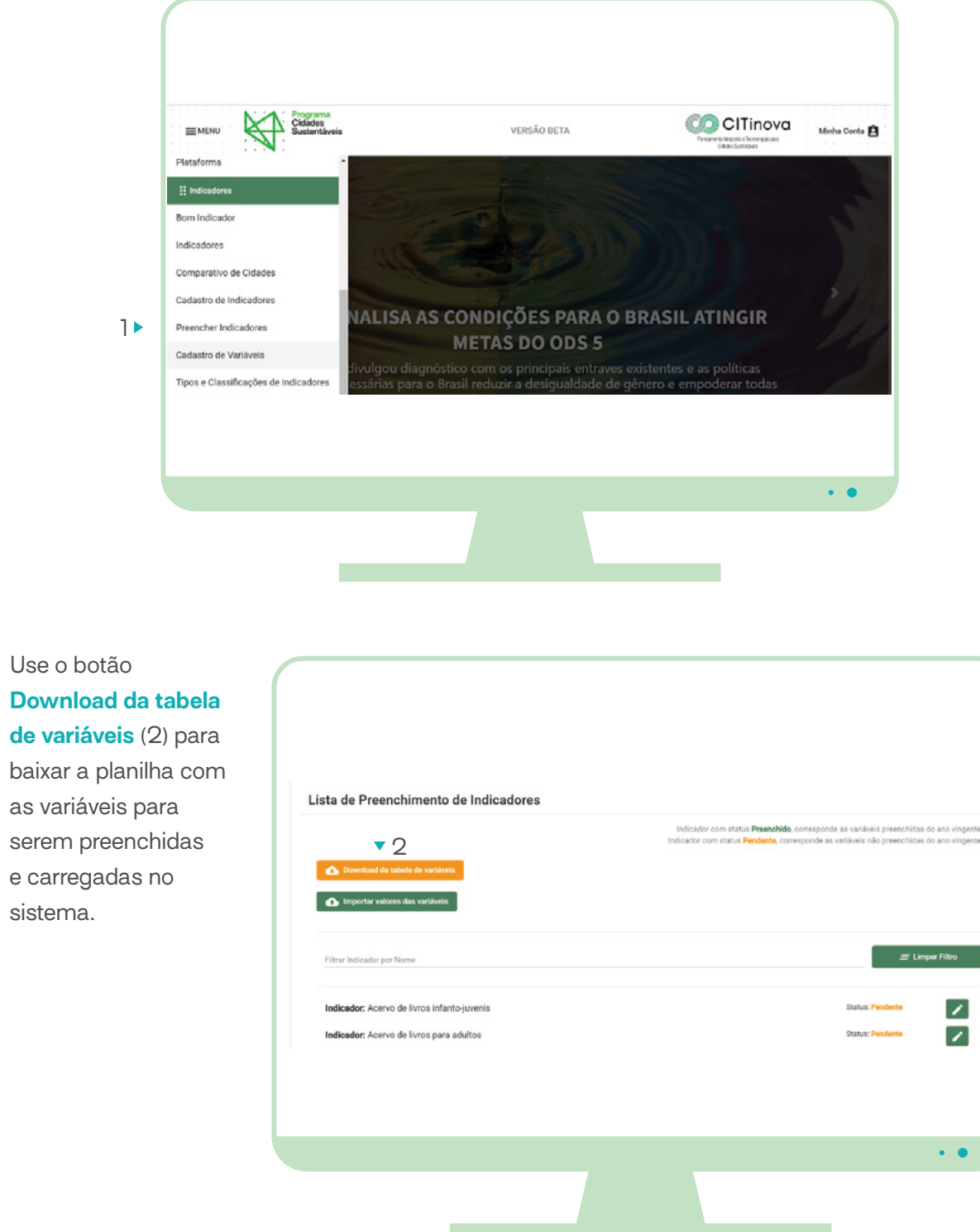

Use o botão Download da tabela

baixar a planilha com as variáveis para serem preenchidas e carregadas no sistema.

| Lista de Preenchimento de Indicador         |
|---------------------------------------------|
| ▼ 2<br>Download da tabela de variáveis      |
| Importar valores das variáveis              |
| Filtrar Indicador por Nome                  |
| Indicador: Acervo de livros infanto-juvenis |
| Indicador: Acervo de livros para adultos    |
|                                             |

Para importar a tabela de variáveis para o sistema, é necessário clicar no botão importar valores das variáveis

|                                             | Indicador com status <b>Preenchido.</b> corresponde as variáveis preenchidas do ano ving<br>Indicador com status <b>Pendente</b> , corresponde as variáveis não preenchidas do ano ving |
|---------------------------------------------|----------------------------------------------------------------------------------------------------|
| Download da tabela de variáveis             |                                                                                                    |
| Importar valores das variáveis              |                                                                                                    |
| ▲ 3                                         |                                                                                                    |
| Filtrar Indicador por Nome                  | Impar Filtro 🚍                                                                                                    |
| Indicador: Acervo de livros infanto-juvenis | Status: Pendente                                                                                                    |
| Indicador: Acervo de livros para adultos    | Status: Pendenta                                                                                                    |
|                                             |                                                                                                    |
|                                             |                                                                                                    |
|                                             |                                                                                                    |
|                                             |                                                                                                    |

# Caso a fonte não esteja na lista, selecione a opção outra fonte na coluna E. Na coluna F, preencha o Nome da fonte de dados. Exemplo: Secretaria Municipal de Saúde (coluna F)

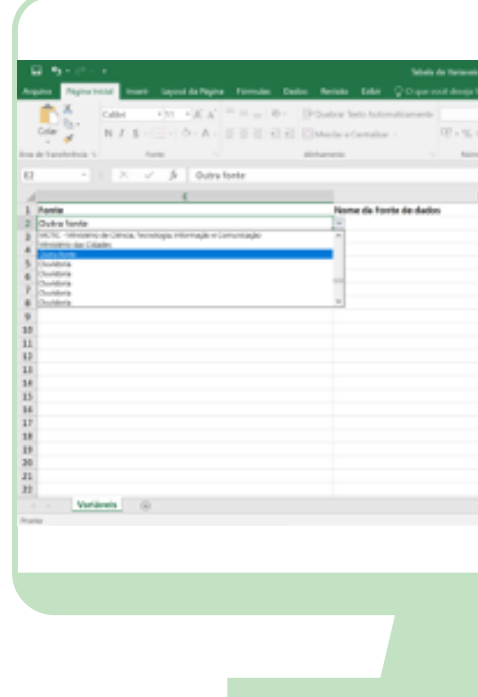

# **PREENCHENDO A PLANILHA DE FONTES**

### A Coluna E traz

uma lista prévia de fontes de dados. Se a fonte que você procura estiver na lista, basta selecioná-la com um clique.

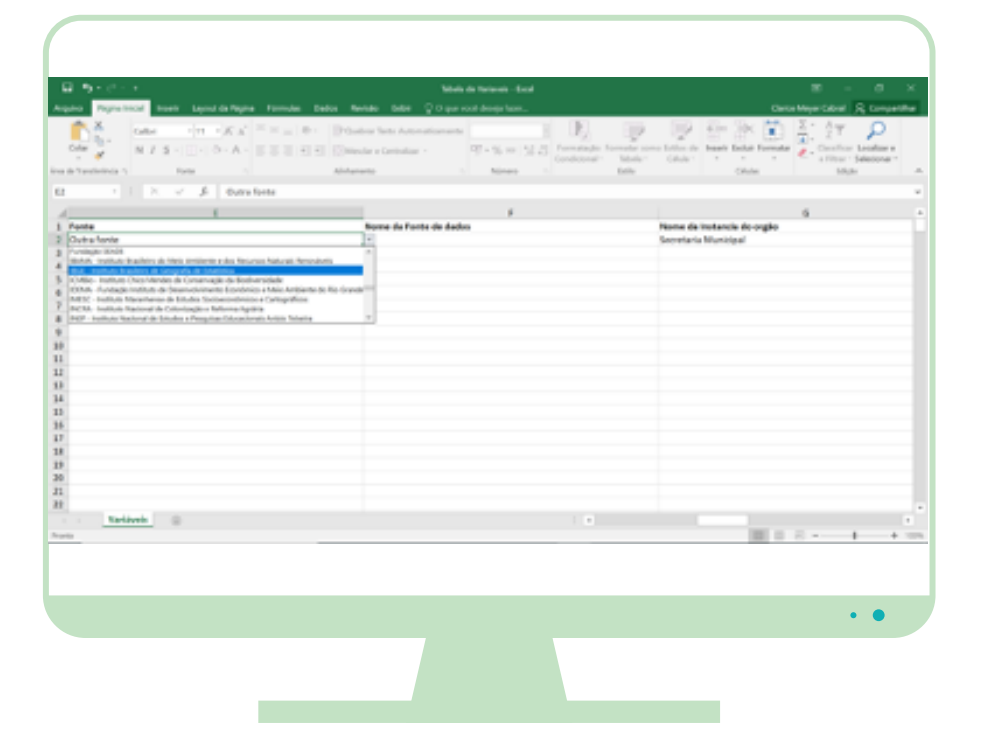

Em seguida, selecione a opção Nome da instância do órgão na coluna G. Usando o mesmo exemplo ao lado: secretaria municipal

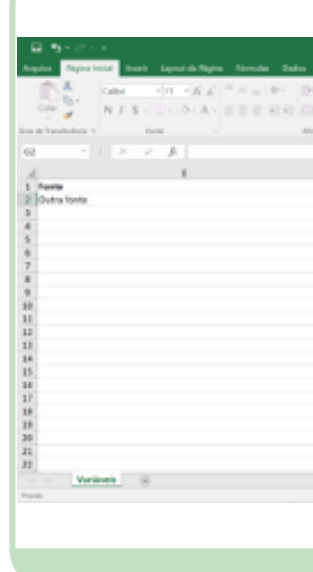

| -test |                                                                                                    |                 |                                               |                     |                                                                                                    | ×    |
|-------|----------------------------------------------------------------------------------------------------|-----------------|-----------------------------------------------|---------------------|----------------------------------------------------------------------------------------------------|------|
|       | ) Production of the second second sec |                 | Conto<br>Conto<br>Decisión Formador<br>Contos | E Ary<br>Z Constru- | A Competence<br>P<br>Constant of<br>Constant of<br>C | 0w   |
|       |                                                                                                    |                 |                                               |                     |                                                                                                    | Ŧ    |
|       |                                                                                                    |                 |                                               | 6                   |                                                                                                    |      |
|       |                                                                                                    | iome da instanc | ia do orgão                                   |                     |                                                                                                    |      |
|       |                                                                                                    |                 |                                               |                     |                                                                                                    |      |
|       |                                                                                                    |                 |                                               | 8 •                 |                                                                                                    | 1000 |
|       |                                                                                                    |                 |                                               |                     | • •                                                                                                    |      |
|       |                                                                                                    |                 |                                               |                     |                                                                                                    |      |

| Namia da Nami<br>Namia a Balar Çitiya vezî den                     | out-faut<br>g-ban.                    | B − B ×<br>Data Marc Mar, A counciler                                                                                                    |
|--------------------------------------------------------------------|---------------------------------------|----------------------------------------------------------------------------------------------------|
| intere latin delande anterio<br>latin e Contailar - Ul e l<br>memo | E E E E E E E E E E E E E E E E E E E | Califor de las fondes en classe e classe e class |
| siceraria muhicipal de Salide                                      |                                       |                                                                                                    |
|                                                                    |                                       |                                                                                                    |
|                                                                    | 1                                     |                                                                                                    |
|                                                                    |                                       | ••                                                                                                    |

CITinova Minha Conta 🔒

• •

# **PREENCHENDO INDICADORES**

Programa Cidades Sustentáveis

**■**MENU

Plataforma

Bom Indicador

Indicadores

1 🕨

Comparativo de Cidades

Cadastro de Indicadores

Preencher Indicadores

Cadastro de Variáveis

Tipos e Classificaçã

Para realizar o preenchimento pela **ficha do indicador**, o usuário deve estar autenticado como <u>responsável por Indicadores</u>. Acesse a opção no menu: **Preencher indicadores** (1).

VERSÃO BETA

ALISA AS CONDIÇÕES PARA O BRASIL ATINGIR

METAS DO ODS 5

Selecione um indicador na listagem e **clique no Lápis para preencher ou editar** (2).

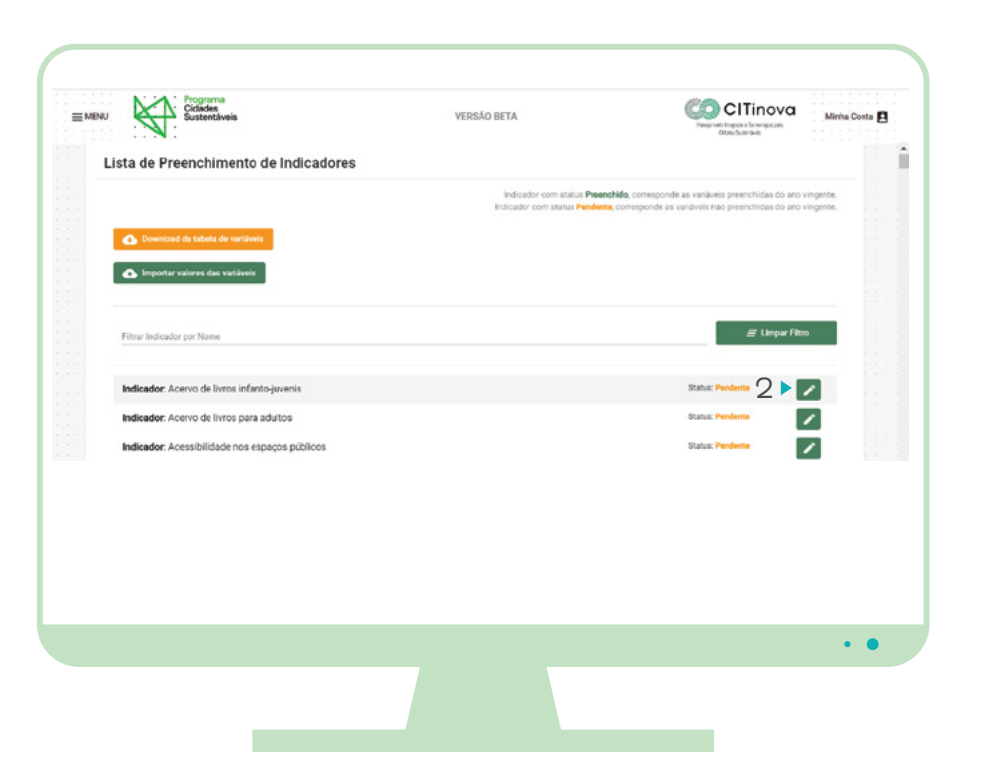

Informe o **ano** que será preenchido

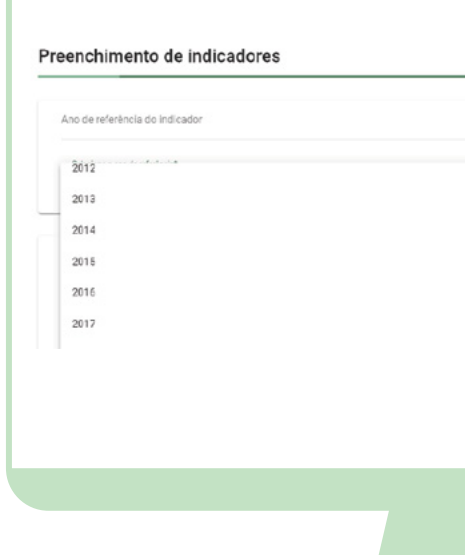

Preencha os valores e a fontes das variáveis, e clique no botão **confirmar** para cada variável que for preenchida.

| Herede yes a state:                                                                                                    | Mercedenare in state                                                                                                    |                                                                                                    |
|----------------------------------------------------------------------------------------------------|----------------------------------------------------------------------------------------------------|----------------------------------------------------------------------------------------------------|
| Hinneles para de tatare<br>Personante<br>Personante<br>Perso                                                                                                    | Normalia per a status<br>Per anti-<br>status de la contra de la contra de                                                                                                    |                                                                                                    |
| Hereadou para de atapar<br>Indexe antes antes para de atapar de la compara de States en nacional de States en nacional de States en na                                                                                                    |                                                                                                    |                                                                                                    |
| Henden para in states                                                                                                    |                                                                                                    |                                                                                                    |
| Ministerio en la televite<br>Server della della de                                                                                                    | Minute set a solate<br>International Solates and Solates and Solates                                                                                                    |                                                                                                    |
| Prove a site set foregoing     Prove a site set foregoing and the set of a site set of a site s                                                                                                    |                                                                                                    | ações perits du indicador                                                                                                    |
| Annu also selections you also selections of selections of selection                                                                                                    |                                                                                                    | 1. 1. 1. 1. 1. 1. 1. 1. 1. 1. 1. 1. 1. 1                                                                                                    |
| series and an and an and a part of an a sec an ability of a second second                                                                                                    |                                                                                                    | rus de l'insis l'inferitorgune lla                                                                                                    |
| Veren eine andere eine Ausgeschen Ausgeschen Vereinen auf der Bestehen Ausgeschen Vereinen auf der Bestehen Ausgeschen Vereinen auf der Bestehen Ausgeschen Vereinen Ausgeschen Vereinen                                                                                                    | Some in the sector of the decision of the level in a sector of the level in a sector of the leve                                                                                                    | ng kana minantar                                                                                                    |
|                                                                                                    |                                                                                                    | nen de livos infento poenio disposiveis en azevos de biblicense municipas por habitante na fo                                                                                                    |
| In the second second se                                                                                                    | In a second second seco                                                                                                    |                                                                                                    |
|                                                                                                    |                                                                                                    |                                                                                                    |
| Transmission<br>Transmission<br>Tr                                                                                                    | Tensor  Product  Product  Pro                                                                                                    |                                                                                                    |
| Tarses.  Fighthe is the object 1's it and  Fighthe is the object 1's it and  Fighthe is the object 1's it an                                                                                                    | Tables                                                                                                    |                                                                                                    |
| Terretari<br>Participa ferra delar terra terretaria delarganes agentes en sa<br>ver nou<br>terretari<br>Talla<br>Santa<br>Carretaria<br>Carretari<br>Carretari<br>Carret                                                                                                    | tanani<br>Pengda badaa tataa Sataa<br>Pengda badaa tataa<br>Tataa badaa tataa<br>Marina<br>Marina<br>Mar |                                                                                                    |
| Particle of the offen of a stars Since is here offen yours apprinter was<br>the Vision<br>Were all the offen yours dependence of the one reverges<br>Were all the offen yours of the one reverges<br>Were all the offen yours of the one<br>Were all the offen yours of the one<br>Were all the offen yours of the one<br>Were all the one<br>Were all th                                                                                                    | Program Series Series S                                                                                                    | 82.                                                                                                    |
| Version<br>Were des undersjonen dependen en selven an everyne<br>Version<br>Annexester<br>Annexester                                                                                                    | New York of Annual Annual Annu                                                                                                    | and a first and the state of the state of th |
| An Initial<br>Second Initial Antonio Angelanta en velopas<br>Angelanta<br>Secondo Initial<br>Angelanta<br>Secondo Initial<br>Secondo Initial<br>Secondo Initia<br>Seco                                                                                                    | Ten Yoling<br>Marine Mana Anterganan Aparlan en Hillonen resepas<br>Marine<br>Derentals<br>Marine Marine<br>Marine Marine<br>Marine Marine<br>Marine Marine<br>Marine Marine<br>Marine Marine<br>Marine Marine<br>Marine Marine Marine<br>Marine Marine Marine<br>Marine Marine Marine<br>Marine Marine Marine Marine<br>Marine Marine Marine Marine<br>Marine Marine Marine Marine<br>Marine Marine Marine Marine Marine<br>Marine Marine Marine Marine Marine<br>Marine Marine Marine Marine Marine<br>Marine Marine Marine Marine Marine<br>Marine Marine Marine Marine Marine<br>Marine Marine Marine Marine Marine<br>Marine Marine Marine Marine Marine Marine<br>Marine Marine Marine Marine Marine<br>Marine Marine Marine Marine Marine<br>Marine Marine Marine Marine Marine Marine<br>Marine Marine Marine Marine Marine<br>Marine Marine Marine Marine Marine<br>Marine Marine Marine Marine<br>Marine Marine Marine Marine<br>Marine Marine Marine<br>Marine Marine Marine Marine<br>Marine Marine Marine<br>Marine Marine Marine<br>Marine Marine Marine<br>Marine Marine Marine<br>Marine Marine Marine<br>Marine Marine Marine<br>Marine Marine Marine<br>Marine Marine Marine<br>Marine Marine Marine Marine<br>Marine Marine Marine<br>Marine Marine Marine<br>Marine Marine<br>Marine Marine Marine<br>Marine Marine Marine<br>Marine Marine Marine<br>Marine Marine Marine<br>Marine Marine Marine<br>Marine Marine<br>Marine Marine Marine<br>Marine Marine<br>Marine Marine<br>Marine Marine<br>Marine Marine<br>Marine Marine<br>Marine Marine<br>Marine Marine<br>Marine Marine<br>Marine Marine<br>Marine Marine<br>Marine Marine<br>Marine Marine<br>Marine Marine<br>Marine Marine Marine<br>Marine Marine<br>Marine Marine<br>Marine Marine<br>Marine Marine<br>Marine Marine Marine<br>Marine Marine<br>Marin                                                                                                    |                                                                                                    |
| Norma for allergement deputies en tablesen reurspee<br>Tel<br>Tel<br>Tel<br>Dermals<br>Dermals<br>Derstel<br>Derstel                                                                                                    | Norma for a designation depuises ar utilizen recorpore<br>Table                                                                                                    |                                                                                                    |
| Ne Search Search                                                                                                    | New York State State Sta                                                                                                    | no de la conteñecto paesta deportante em tóblicences mantepete                                                                                                    |
| International International In                                                                                                    | The second second secon                                                                                                    |                                                                                                    |
| Ormski<br>Kandrek tri<br>Adalske<br>Market<br>Seebeet Mitsballe Schwe<br>Market<br>Market | Barrada'  Varatana ana  Adariana  Varatana ana  Adariana  Varatana Adariana  Varatana  Varatanaa  Varatanaa  Varatanaa  Varatanaa  Varatanaa  Varatanaa  Varatanaa  Varatanaa  Varatanaa  Varatanaa  Varatanaa  Varatanaa  Varatanaa  Varatanaa  Varatanaa  Varatanaaaaaaaaaaaaaaaaaaaaaaaaaaaaaaaaa                                                                                                    |                                                                                                    |
| Operated<br>Anti-Section and Anti-Section and Anti-Section a                                                                                                    | Startestin<br>Santan<br>Santan<br>Sa                                                                                                    |                                                                                                    |
| Version Alex<br>Desinger<br>Versions Markall Schure<br>Versions Markall Schure<br>Versions Markall Schure<br>Version Optimisteren<br>Version Alexander<br>Version Alexander                                                                                                    | Analysis and Adving Adving Adv                                                                                                    | -acia                                                                                                    |
| Data Sete<br>Excession A status<br>Secretor Marcial & Schue<br>Non Sogie Kangel<br>Non Sogie Kangel<br>Non Sogie Kangel                                                                                                    | Annone Annone Anno Anno Anno Anno Anno A                                                                                                    | Anna de las estas                                                                                                    |
| hana kina akai<br>Secelarki Murikali a Suhuw<br>Marsi asaka kuna<br>Barsi agai<br>Anna agai<br>Anna                                                                                                    | Terration and States<br>Terration results of the States<br>Terration results of the States<br>Terration results of the States<br>Terration of the States of the States<br>States of the States of the States<br>States of the States of the States<br>States of the States of the States of the States<br>States of the States of the States o                                                                                                    | 6m                                                                                                    |
| Severin Kristel & Duru<br>Inne Mellowski<br>Det Digte Humpel<br>Anne Mellowski                                                                                                    | Several for a set of the several formation of the several formation of                                                                                                    | a Turre de Justice                                                                                                    |
| hara bagia kangal<br>Bara bagia Manopal<br>Bahwa<br>Bahwa                                                                                                    | And an an an and a second and a second and a                                                                                                    | arie Municipal de Culture                                                                                                    |
| Gute Diglic Hunopal<br>Terretangia<br>Galwa                                                                                                    | Ann bysk kronge<br>Annone<br>dawn<br>In Margane a nate preservitiet                                                                                                    | error controls                                                                                                    |
| Cuture .                                                                                                    | Terreson<br>Canan<br>Diference in the present that is                                                                                                    | Urglic Hundpai                                                                                                    |
| Celva                                                                                                    | Gana                                                                                                    | angle                                                                                                    |
|                                                                                                    | angehanne in oppinken were juit oppi                                                                                                    |                                                                                                    |
|                                                                                                    | G Maganac a tata persenvicitata                                                                                                    |                                                                                                    |
|                                                                                                    | Nikopana a taka peremerintaala                                                                                                    |                                                                                                    |
|                                                                                                    |                                                                                                    |                                                                                                    |
|                                                                                                    |                                                                                                    |                                                                                                    |
| Nilogenez: to tails previour initiality                                                                                                    |                                                                                                    | lagonac os catos pero esse indicador                                                                                                    |
| Silograma in tells present infactor                                                                                                    |                                                                                                    | logonac is data per eserí idente                                                                                                    |
| Negrana in data per suo indicata                                                                                                    |                                                                                                    | kogowanz na dadina pere esser indicador                                                                                                    |
| 🗋 Meyamo a tabuyes envirolada                                                                                                    |                                                                                                    | logonac o celto per vez intento                                                                                                    |
| hispane is adopted in the                                                                                                    |                                                                                                    | laganacia data yes eeze hitada                                                                                                    |
|                                                                                                    | 0.                                                                                                    |                                                                                                    |

| <br> |   |   |                          |
|------|---|---|--------------------------|
|      |   |   |                          |
|      |   |   |                          |
|      |   |   |                          |
|      |   |   |                          |
|      | • | • |                          |
|      |   |   |                          |
|      |   |   |                          |
|      |   |   |                          |
|      |   |   |                          |
|      |   |   |                          |
|      |   |   | 874<br>1070              |
|      |   |   | 878<br>000<br>700<br>700 |
|      |   |   |                          |
|      |   |   |                          |
|      |   |   |                          |
|      |   |   |                          |

PCS – Programa Cidades Sustentáveis

Guia de uso do sistema

Após confirmar todas as variáveis o botão **Salvar** (3) ficará disponível. Para concluir o preenchimento do indicador clique no botão **Salvar** (3).

| Variáveis                                                            |                                              |                           |                        |
|----------------------------------------------------------------------|----------------------------------------------|---------------------------|------------------------|
| População na faixa etária de 7 a 14 anos                             | Número de livros infanto-juvenis disponíveis | en bibliotecas municipais |                        |
|                                                                      |                                              |                           |                        |
| Nome Variani<br>Número de livros infanto-juvenis disponíveis em bibi | lotecas municipais                           |                           |                        |
| Value                                                                |                                              |                           | 3.4                    |
| 10000                                                                |                                              |                           |                        |
| Observação                                                           |                                              |                           |                        |
| Norme de Fonte de dados                                              |                                              |                           | 0/1                    |
| Secretaria Municipal de Caltura                                      |                                              |                           |                        |
|                                                                      |                                              |                           | V Confirmar X Cancelar |
|                                                                      |                                              |                           |                        |
| Não possuo os dados para esse indicador                              |                                              |                           |                        |
|                                                                      |                                              |                           | 3 N 🖪 Salar 🖌 🗤        |
|                                                                      |                                              |                           |                        |
|                                                                      |                                              |                           |                        |
|                                                                      |                                              |                           |                        |
|                                                                      |                                              |                           |                        |
|                                                                      |                                              |                           |                        |
|                                                                      |                                              |                           |                        |
|                                                                      |                                              |                           |                        |
|                                                                      |                                              |                           |                        |
|                                                                      |                                              |                           |                        |

Clique no botão: Adicionar novo indicador (2)

| Plano de Metas                                             |                |                                                                                        |
|------------------------------------------------------------|----------------|----------------------------------------------------------------------------------------|
| Cidade: Almas<br>Istana da Plano de metas<br>Não inicitado | Prefeito: NOME | Periodo do mandato: 01/01/2017 atlé 31/12/2020 V                                       |
| Indicador                                                  | ◆ Vooê de      | ve preencher no mínimo O indicadores para que o plano de metas seja válido<br>Detalhes |
|                                                            |                | 😭 Salvar plano de meta                                                                 |
|                                                            |                |                                                                                        |
|                                                            |                |                                                                                        |

# **PLANO DE METAS**

Clique no ícone de menu e selecione a opção **Plano de Metas** (1)

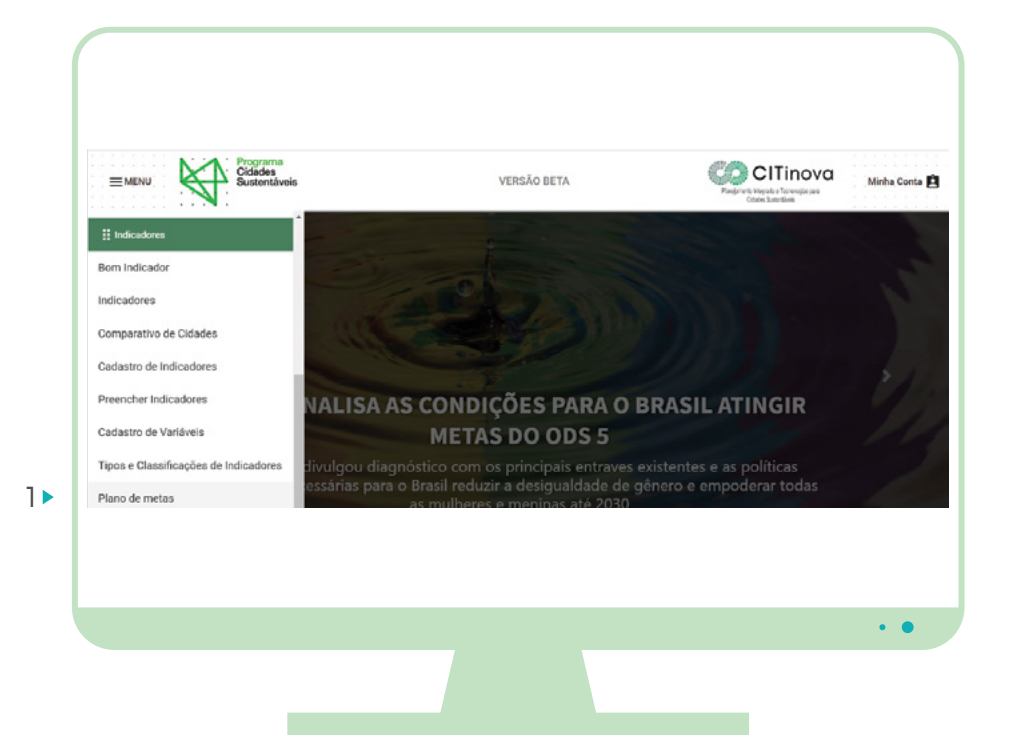

Selecione um indicador na lista e clique em **Criar** (3)

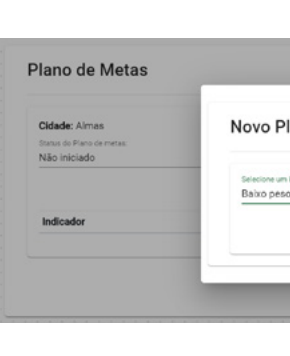

|                   |                  | -                                                       |
|-------------------|------------------|---------------------------------------------------------|
| o de meta - Baixo | peso ao nascer   | 01/01/2017 até 31/12/2020<br>+ Adicionar novo indicador |
| er<br>asoer       | 5 Criar X Fechar | que o plano de metas seja válido<br>Detalhes            |
|                   |                  | Selvar plano de meta                                    |
|                   |                  |                                                         |
|                   |                  |                                                         |
|                   |                  |                                                         |
|                   |                  |                                                         |
|                   |                  |                                                         |

Clique no ícone de menu

e selecione

Cadastro de

**Boas Práticas** 

a opção

(1)

#### Clique na Lupa (4) para ver os detalhes

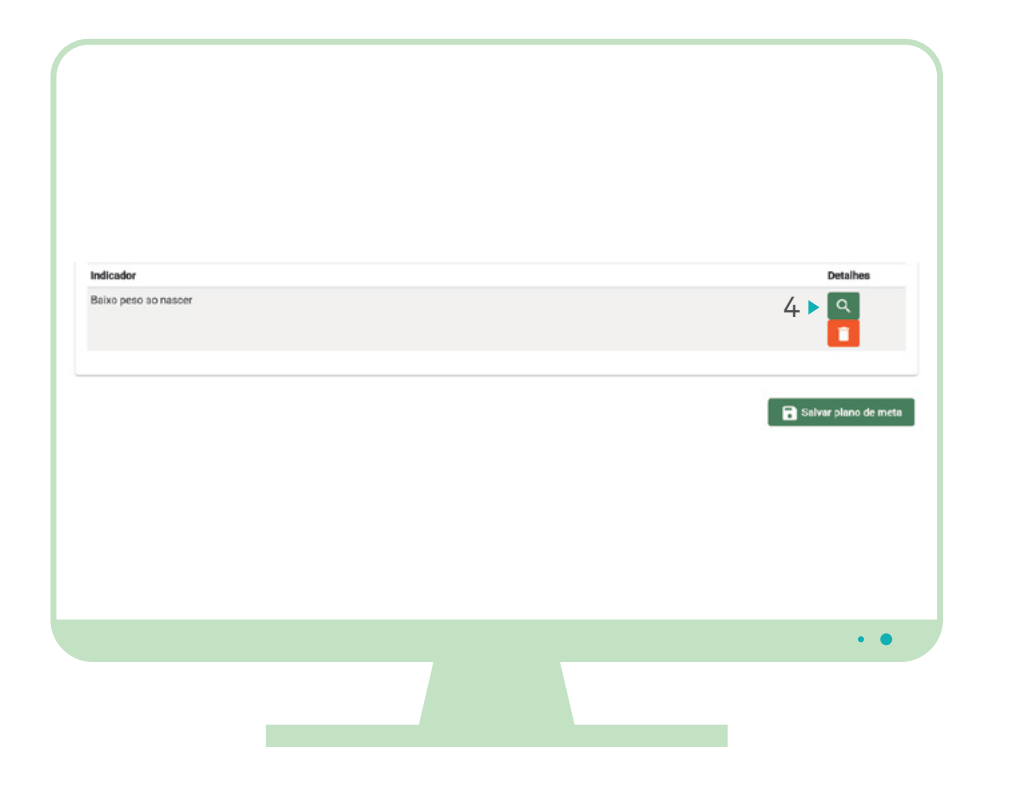

# **BOAS PRÁTICAS**

O Programa Cidades Sustentáveis oferece um banco de Boas Práticas com casos exemplares de políticas públicas no Brasil e no mundo, relacionadas às diversas áreas de atuação da administração municipal. Esses conteúdos são produzidos pela equipe do PCS e estão disponíveis na plataforma web, no módulo de **Boas Práticas**. Neste espaço é possível pesquisar os casos já publicados por meio de um mapa interativo ou de filtros com diferentes critérios de busca – por Eixo PCS e ODS, por exemplo.

As prefeituras signatárias também podem construir seu próprio banco de boas práticas e publicar os seus textos na página da cidade. Veja os principais passos desse processo:

# CADASTRO DE BOAS PRÁTICAS DE PREFEITURAS

Preencha as metas anuais, orçamento previsto e orçamento executado e clique em **Salvar** (5)

| total de nasoidos vivos.           003: Durante es duas (tilimas décadas, o rápido           opost contrativos de sobre de cabar o responsáveis pela redução pela metácie da proporção de persoas submutridas no mundo. Entretanto, sinde há 798 milhões de pessoas no mundo. Entretante, o alnêda re 788 milhões de pessoas no mundo eut, em 2014, vivam sob o especto de deaturiçõe contendo a parantir que todas as pessoas expecialamente as al pessoas suficientes a almentes nutritivos durante todos os anos. Para alançare ete objetivo, é necessário a no mande por meia de dome o secora materiar ba por meio do nomina esta pessoas por meio do nomo a centerio relação su sustentivos e forme enterior promover práloca sustentivarias, por meio do nomina estenciar de forme escensa por militario à por meio do nomina estenciar de forme o secora materiario a pela relação pela nome a secora de sustenciar de porte por meio de nomina e antenidar se alimentes nutritivos durante todos os anos. Para alançare ete objetivo a forme de secora por meio do porte práloca sustentiaveis, por meio do porte de meios de come de secora materiario porte de secora de come de secora de todos de porte de secora de come de secora de todos de porte de todos de porte de todos de porte de secora de come de secora de come de come de secora de come de secora de come de secora de come de secora de come de secora de come de secora de come de secora de come de secora de come de secora de come de secora de come de secora de come de secora de come de secora de come de secora de come de secora de come de secora de come de come de secora de come de secora de come de secora de come de secora de com                                                                                                    | 9/2<br>C Salvar |
|----------------------------------------------------------------------------------------------------|-----------------|
| 005: Durante as duas (dimas decadas, or rápido<br>creasimento econômico e o deservolvimento da<br>agricultura formir responsáveis pela redução pela<br>metácie da proporção de pessoas subrutridas no<br>mundo. Entretante, ainde há 79 milhões de pessoas<br>no mundo. Entretante, o aindo 24 79 milhões de pessoas<br>no mundo. Entretante, o 1005 2 persoas<br>de apratir que todas as pessoas<br>suficiente a alimentos nutrição até 2030, de<br>modo a ganatir que todas as pessoas<br>suficiente a alimentos nutrição até 2030, de<br>modo a ganatir que todas as pessoas<br>suficiente a alimentos nutritivos durante todos os<br>anos. Para alançar este hojelito, e necessário<br>promover prálicos sugricolas sustentiáveis, por meio<br>do anoia à acritura familiar de necesa por militario à     Orçamento executado<br>(reamento executado<br>(reamento executado)<br>(reamento executado<br>(reamento executado)<br>(reamento executado<br>(reamento executado)<br>(reamento executado<br>(reamento executado<br>(reamento executado)<br>(reamento executado<br>(reamento executado<br>(reamento executado)<br>(reamento executado)<br>(reamento executado<br>(reamento executado<br>(reamento executado)<br>(reamento executado<br>(reamento executado<br>(reamento executado)<br>(reamento executado<br>(reamento executado<br>(reamento executado)<br>(reamento executado<br>(reamento executado<br>(reamento executado)<br>(reamento executado<br>(reamento executado<br>(reamento executado)<br>(reamento executado<br>(reamento executado<br>(reamento executado)<br>(reamento executado<br>(reamento executado<br>(reamento executado)<br>(reamento executado<br>(reamento executado<br>(reamento executado)<br>(reamento executado<br>(reamento executado<br>(reamento | Salvar          |
| agricultura foram responsávela pela redução pela<br>metáde da proporção de pessoas subuntridas no<br>mundo. Entretanto, sinda há 79 milhões de pessoas<br>no mundo. Entretanto, sinda há 79 milhões de pessoas<br>no mundo. Entretanto, sinda há 79 milhões de pessoas<br>a desarutição centende acabar com<br>todas as formas de forme emé-nutrição até 2030, de<br>modo a garantir que todas as pessoas -<br>supcielamente as atinaços - tenham acesso<br>suficiente a alimentos nutritivos durante todos os<br>anos. Para alançar este hojelito, e necessário<br>promover prálicos a grácidas sustentáveis, por meio<br>do supcielamente as cesso por militario à forma de<br>promover prálicos agricos esta notaveis, por meio<br>do supciente a la militar de militar de acesso por meio<br>do supciente a la mente nutritivos durante todos os<br>anos. Para alançar este hojelito, e necessário<br>do supciente a la mente nutritivos durante todos os<br>anos. Para alançares terbilitos por meio<br>do supciente a supersonar a servicio de cesso esta por meio<br>do supersonar ala de servicio de supersonar a servicio de la dura de servicio de<br>do supersonar ala de servicio de servicio de<br>de servicio de servicio de servicio de<br>de servicio de<br>de servicio de servicio de la dura de<br>de servicio de<br>de servicio                                                         | inual           |
| Interace do proporção de precisoas subunurinas no<br>mundo. Entretanto, sinda há 79 milhões de possoas<br>no mundo. Entretanto, sinda há 79 milhões de possoas<br>no mundo. Entretanto, sinda há 79 milhões de possoas<br>de subrições de refiela a coba co<br>sastantir que todas as pessoas e<br>modo a garantir que todas as pessoas<br>subiciente a alimentos nutritivos durante todos os<br>anos. Para alançar este objetivo, e necessário<br>promover prálicos sugricolas sustentivarias, por meio<br>do anoi à a durante todas sustentivarias, por meio<br>do anoi à a durante todas sustentivarias, por meio<br>do anoi à a durante todas sustentivarias, por meio<br>do anoi à a durante todas sustentivarias, por meio<br>do anois à a cinturga sensitir de reseas non<br>suficiente a limentos nutritivos durante todos os<br>anos. Para alançare ete objetivo, e necessário<br>de nomicio à acintitiva familiar do necesso por meio<br>do anois à acintarias familiar de nomica de nomes anoi anterior<br>suficiente a limentos nutritivos durante todos os<br>anos para alititar a familiar do necesso por meio<br>do anois à acintarias familiar do alitar da familiar do familiar de familiar do familiar do familiar do familiar de familiar do familiar do familiar do familiar do familiar do familiar de familiar do familiar do familiare do familiare do familiar do familiare                                                                                                    | inual           |
| no mundo que, em 2014, viviam sob e espectro da<br>destrutição coñecia. O DOS 2 pretende acabar com<br>todas as formas de forme emá-nutrição até 2030, de<br>modo a garantir que todas as pessoas<br>sepcelalmente as colnaças - tenham acesso<br>2019                                                                                                    |                 |
| todas as formas de forme emé-nutrição até 2030, de 2018                                                                                                    |                 |
| Indoor à guernine qu'er touse às presiones 2019                                                                                                    |                 |
| suficiente a alimentos nutritivos durante todos os 2020 -<br>anos. Para alexançar sete óbjetivo, e necessário a 2020 -<br>promover práticos augrícolas sustentáveis, por meio<br>de anorio à encientura familiar de necessa permitativo à                                                                                                    |                 |
| terra, à tecnologia e ao mercado.                                                                                                    |                 |
| Meta ODS: Alé 2030, acabar com todas as formas de<br>desnutrição, inclusive pelo alcance até 2025 das                                                                                                    |                 |

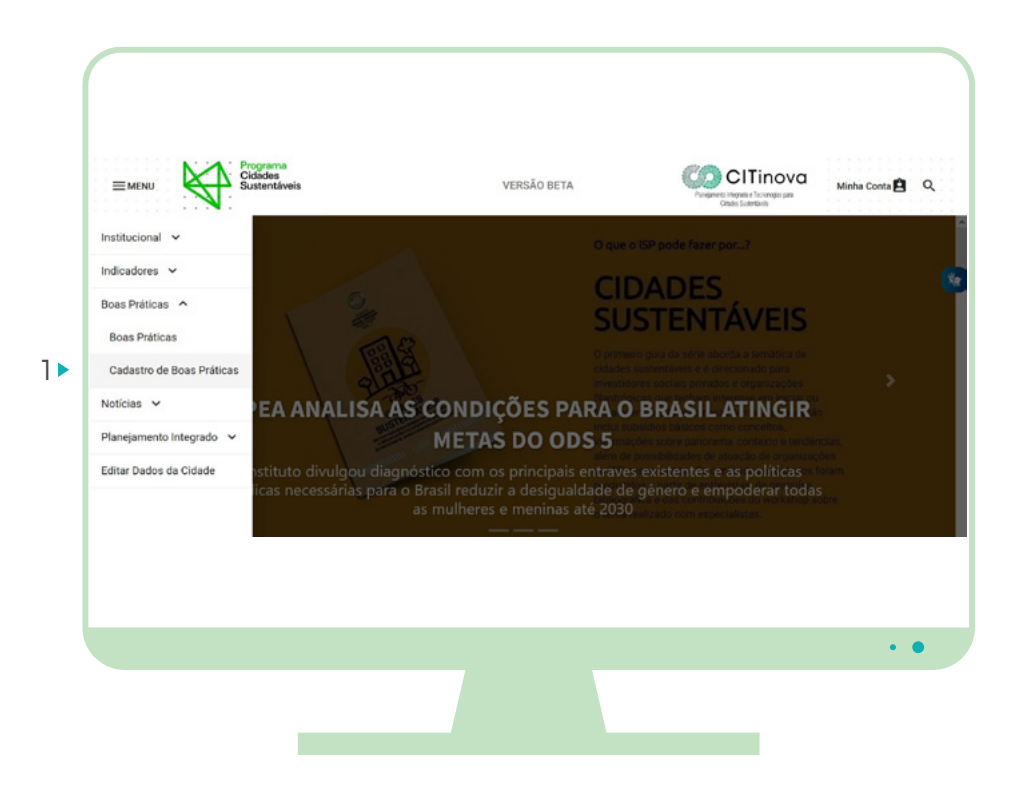

Guia de uso do sistema

Para cadastrar clique o botão: Cadastrar Boa Prática (1) Para editar, clique no ícone do lápis (2) Para excluir, clique no ícone de lixeira (3)

Ao preencher todos os dados, na ultima etapa clique: Salvar e finalizar.

Cadastro de Boas Práticas + Cadastrar Boa Prática Lista de Boas Práticas Cadastradas Filtro Тіро Título de boa prática Ações Local 🕈 2 • 🖍 3 • 🚺 Boa Prátic PCS Centro de Saúde Itinerante atende população ribeirinha no Pará • •

| Informações penais         | 🖉 i destificação da Bos Prática | 🖉 Metodología da Boa Prática |
|----------------------------|---------------------------------|------------------------------|
| Informações complementares |                                 |                              |
|                            |                                 |                              |
|                            |                                 |                              |
|                            |                                 |                              |

O Formulário de cadastro da Boa Prática contém 6 etapas. Preencha os dados, e clique no botão próximo ou na próxima etapa.

| eni -<br>872<br>274 | E-rail<br>Celular        | 5.05      | - Sector exemple -<br>Almas<br>D           | 010<br>•<br>840<br>010 |
|---------------------|--------------------------|-----------|--------------------------------------------|------------------------|
| enti<br>0128<br>078 | E-rail<br>Orlular        | -<br>5.08 | - Silectore annualities -<br>Almas<br>Sile | 010<br>•<br>035<br>016 |
| 010<br>014          | <u>Denail</u><br>Celular | 528       | Str.                                       | 810                    |
| 8158<br>074         | D-mail<br>Celular        | 528       | Ste                                        | 6.40<br>6.40           |
| 8108<br>201         | D-mail<br>Celular        |           |                                            | 6.10                   |
| 9108<br>204         | Celular                  |           |                                            | 6.180                  |
| 274                 | Geuer                    |           |                                            |                        |
|                     |                          |           |                                            | 0.19                   |
|                     |                          |           |                                            |                        |
|                     |                          |           |                                            | Praimo                 |
|                     |                          |           |                                            |                        |
|                     |                          |           |                                            |                        |

24

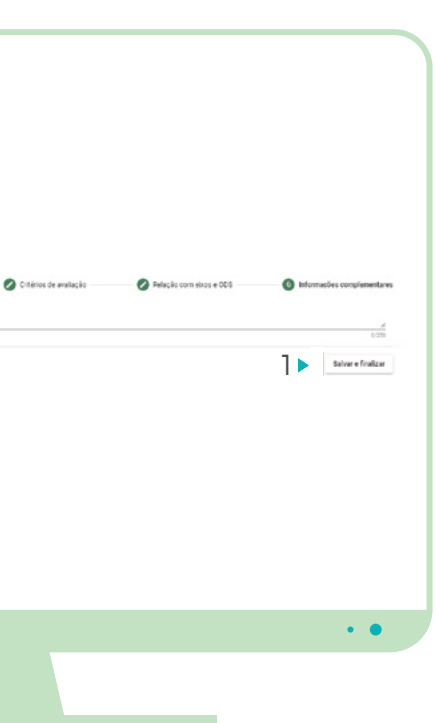

# Guia de uso do Sistema **CRÉDITOS**

### PROGRAMA CIDADES SUSTENTÁVEIS

# **Coordenação-Geral** Jorge Abrahão

## Coordenação e Mobilização

Zuleica Goulart

#### Administrativo, Financeiro e Recursos Humanos

Aline Redorat Camila Abeid Tiago Valentim Valquíria Mendes

#### **Boas Práticas**

Ana Pena Cândida

#### Comunicação

Laura Dourado Luanda Nera Natália Mendes

#### Conteúdo

Airton Goes Beto Gomes

Indicadores Clarice Meyer Cabral

## Planejamento

Sérgio Frazão Helene

### Design

José Roosevelt Junior (Mediacts)

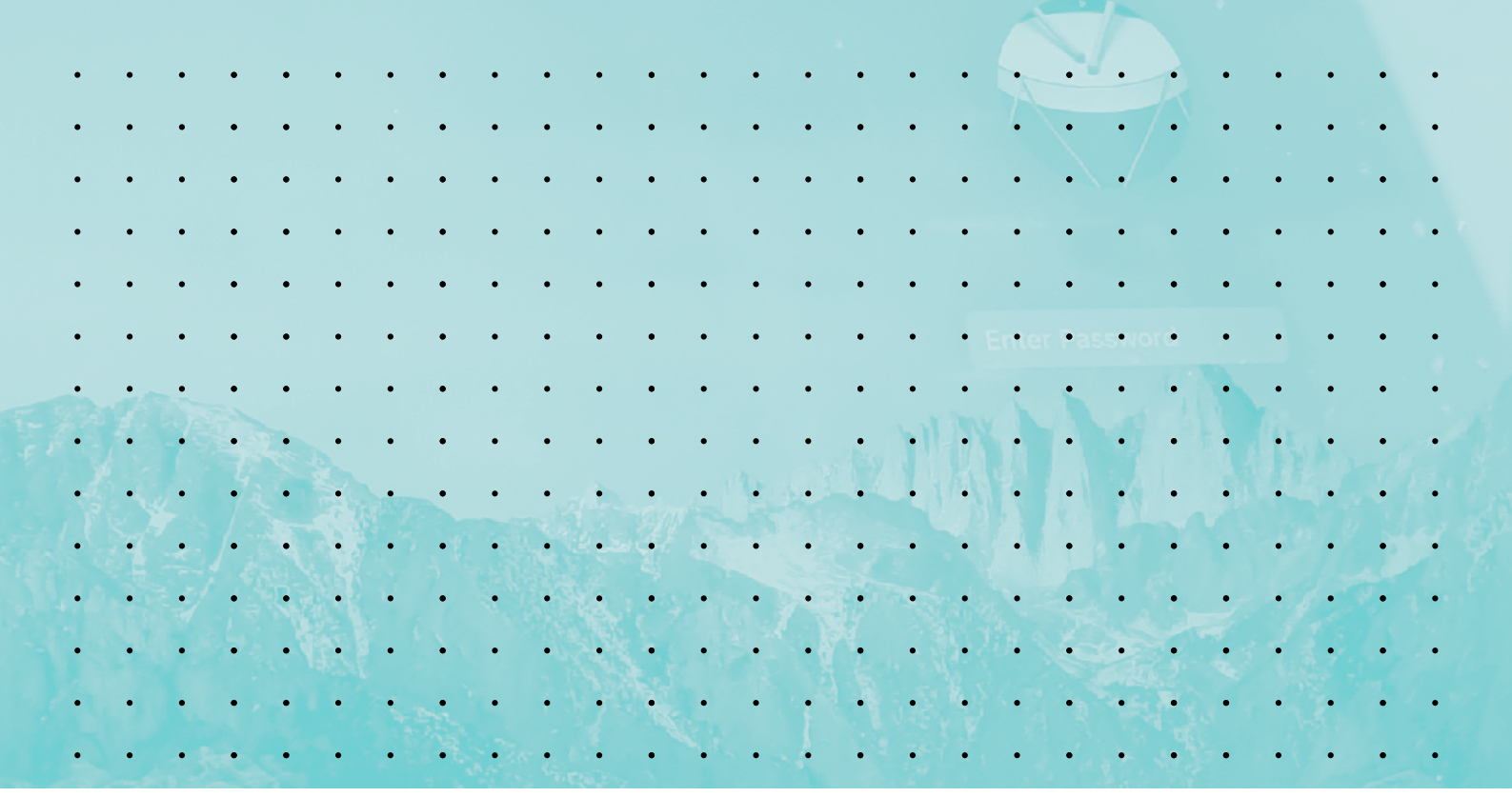

Coordenação e Realização:

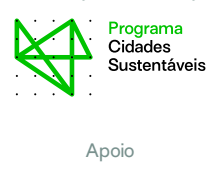

CITinova

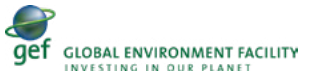

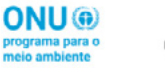

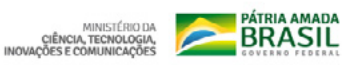

 $www.cidadessustentave is.org.br \ | \ contato@cidadessustentave is.org.br$ 

| $\begin{array}{c} \begin{array}{c} \begin{array}{c} \begin{array}{c} \begin{array}{c} \end{array} \\ \end{array} \\ \end{array} \\ \end{array} \\ \end{array} \\ \end{array} \\ \begin{array}{c} \end{array} \\ \end{array} \\ \end{array} \\ \begin{array}{c} \end{array} \\ \end{array} \\ \end{array} \\ \begin{array}{c} \end{array} \\ \end{array} \\ \end{array} \\ \begin{array}{c} \end{array} \\ \end{array} \\ \end{array} \\ \begin{array}{c} \end{array} \\ \end{array} \\ \end{array} \\ \begin{array}{c} \end{array} \\ \end{array} \\ \end{array} \\ \begin{array}{c} \end{array} \\ \end{array} \\ \end{array} \\ \begin{array}{c} \end{array} \\ \end{array} \\ \begin{array}{c} \end{array} \\ \end{array} \\ \begin{array}{c} \end{array} \\ \end{array} \\ \end{array} \\ \begin{array}{c} \end{array} \\ \end{array} \\ \begin{array}{c} \end{array} \\ \end{array} \\ \begin{array}{c} \end{array} \\ \end{array} \\ \begin{array}{c} \end{array} \\ \end{array} \\ \end{array} \\ \begin{array}{c} \end{array} \\ \end{array} \\ \begin{array}{c} \end{array} \\ \end{array} \\ \begin{array}{c} \end{array} \\ \end{array} \\ \begin{array}{c} \end{array} \\ \end{array} \\ \begin{array}{c} \end{array} \\ \end{array} \\ \begin{array}{c} \end{array} \\ \end{array} \\ \begin{array}{c} \end{array} \\ \end{array} \\ \begin{array}{c} \end{array} \\ \end{array} \\ \begin{array}{c} \end{array} \\ \end{array} \\ \begin{array}{c} \end{array} \\ \end{array} \\ \end{array} \\ \begin{array}{c} \end{array} \\ \end{array} \\ \end{array} \\ \begin{array}{c} \end{array} \\ \end{array} \\ \begin{array}{c} \end{array} \\ \end{array} \\ \begin{array}{c} \end{array} \\ \end{array} \\ \begin{array}{c} \end{array} \\ \end{array} \\ \begin{array}{c} \end{array} \\ \end{array} \\ \begin{array}{c} \end{array} \\ \end{array} \\ \end{array} \\ \begin{array}{c} \end{array} \\ \end{array} \\ \end{array} \\ \begin{array}{c} \end{array} \\ \end{array} \\ \begin{array}{c} \end{array} \\ \end{array} \\ \end{array} \\ \begin{array}{c} \end{array} \\ \end{array} \\ \end{array} \\ \begin{array}{c} \end{array} \\ \end{array} \\ \end{array} \\ \end{array} \\ \begin{array}{c} \end{array} \\ \end{array} \\ \end{array} \\ \begin{array}{c} \end{array} \\ \end{array} \\ \end{array} \\ \begin{array}{c} \end{array} \\ \end{array} \\ \end{array} \\ \begin{array}{c} \end{array} \\ \end{array} \\ \end{array} \\ \end{array} \\ \begin{array}{c} \end{array} \\ \end{array} \\ \end{array} \\ \end{array} \\ \begin{array}{c} \end{array} \\ \end{array} \\ \end{array} \\ \end{array} \\ \begin{array}{c} \end{array} \\ \end{array} \\ \end{array} \\ \end{array} \\ \end{array} \\ \end{array} \\ \end{array} \\ \end{array} \\ \begin{array} \\ \end{array} \\ \end{array}$ | f | programacidadessustentaveis           | cidsustentaveis 🞯                                           | programacidadessustentaveis ( | in instituto-cidades-sustentaveis | cidadessustentaveis |
|----------------------------------------------------------------------------------------------------|---|---------------------------------------|-------------------------------------------------------------|-------------------------------|-----------------------------------|---------------------|
| $\begin{array}{c} \begin{array}{c} \begin{array}{c} \begin{array}{c} \begin{array}{c} \begin{array}{c} \begin{array}{c} \end{array} \\ \end{array} \\ \end{array} \\ \end{array} \\ \end{array} \\ \end{array} \\ \end{array} \\ \end{array} \\ \end{array} \\ \begin{array}{c} \begin{array}{c} \end{array} \\ \end{array} \\ \end{array} \\ \end{array} \\ \end{array} \\ \end{array} \\ \end{array} \\ \end{array} \\ \begin{array}{c} \end{array} \\ \end{array} \\ \end{array} \\ \end{array} \\ \begin{array}{c} \end{array} \\ \end{array} \\ \end{array} \\ \end{array} \\ \end{array} \\ \begin{array}{c} \end{array} \\ \end{array} \\ \end{array} \\ \end{array} \\ \begin{array}{c} \end{array} \\ \end{array} \\ \end{array} \\ \end{array} \\ \begin{array}{c} \end{array} \\ \end{array} \\ \end{array} \\ \end{array} \\ \begin{array}{c} \end{array} \\ \end{array} \\ \end{array} \\ \end{array} \\ \begin{array}{c} \end{array} \\ \end{array} \\ \end{array} \\ \begin{array}{c} \end{array} \\ \end{array} \\ \end{array} \\ \end{array} \\ \begin{array}{c} \end{array} \\ \end{array} \\ \end{array} \\ \end{array} \\ \begin{array}{c} \end{array} \\ \end{array} \\ \end{array} \\ \begin{array}{c} \end{array} \\ \end{array} \\ \end{array} \\ \begin{array}{c} \end{array} \\ \end{array} \\ \end{array} \\ \begin{array}{c} \end{array} \\ \end{array} \\ \end{array} \\ \end{array} \\ \begin{array}{c} \end{array} \\ \end{array} \\ \end{array} \\ \begin{array}{c} \end{array} \\ \end{array} \\ \end{array} \\ \end{array} \\ \end{array} \\ \begin{array}{c} \end{array} \\ \end{array} \\ \end{array} \\ \end{array} \\ \end{array} \\ \begin{array}{c} \end{array} \\ \end{array} \\ \end{array} \\ \begin{array}{c} \end{array} \\ \end{array} \\ \end{array} \\ \begin{array}{c} \end{array} \\ \end{array} \\ \end{array} \\ \begin{array}{c} \end{array} \\ \end{array} \\ \end{array} \\ \end{array} \\ \end{array} \\ \begin{array}{c} \end{array} \\ \end{array} \\ \end{array} \\ \end{array} \\ \begin{array}{c} \end{array} \\ \end{array} \\ \end{array} \\ \end{array} \\ \end{array} \\ \end{array} \\ \end{array} \\ \end{array} \\ \end{array} \\ \end{array} $                                                                                                    | • |                                       | ••••                                                        |                               | · · · · · · · ·                   |                     |
|                                                                                                    |   | · · · · · ·                           | • ## •2 •                                                   | 30                            | ·····                             | · · · · ·           |
|                                                                                                    | • | · · · · · · ·                         |                                                             | ÷2                            | F3                                |                     |
|                                                                                                    | • |                                       |                                                             | #                             |                                   | 5                   |
|                                                                                                    | : |                                       | $\left  \begin{array}{c} \cdot \cdot 2 \end{array} \right $ |                               |                                   | TINS                |
|                                                                                                    | • | · · · · · · · · · · · · · · · · · · · | 2 · · · ·                                                   | w                             | . <del>.</del>                    |                     |
| · · · · · · · · · · · · · · · · · · ·                                                                                                    | • |                                       |                                                             |                               |                                   | . E                 |
|                                                                                                    | • | · · · · · ·                           | : A: : :                                                    |                               |                                   |                     |

2 6